# Firepower System - 概要とトラブルシューティング-

八角 卓哉(Takuya Yasumi) テクニカルアシスタンスセンター, テクニカルサービス September 13, 2016

ıılıılıı cısco

## ご参加ありがとうございます

#### 本日の資料はこちらからダウンロードいただけます http://supportforums.cisco.com/ja/community/5356/webcast

オンラインセミナー (Live Expert Webcast)

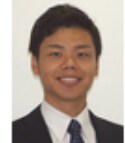

ASR 1000 シリーズルータ のアーキテクチャーとトラブルシューティング

日程: 2016年 9月13日 (火) 10:00 - 11:45 スピーカー: 八角 卓哉(Takuya Yasumi) シスコ テクニカルアシスタンスセンター、テクニカルサービス

#### [セッション概要]

[セミナー内容] Firepower system/ASA with FirePOWERの概要と基本的なトラブルシューティング方法につい て解説いたします。本セミナーは、業務でFirepower systemやASA with FirePOWERに携わる方や導入を検 討されている方に効果的です。アジェンダは以下のとおりです。

1. Firepower systemの機能概要

2. Firepower systemとASA with FirePOWERの構成(通信、ソフトウェア、ライセンス、ポリシー等)

3. トラブルシューティングの手順やコマンド紹介

4. 事例の紹介

本セミナーではFirePOWERに焦点を絞るため、ASA with FirePOWERについてはASAの基礎知識を前提とし、ASAについての解説は省略いたします。

詳細・登録はこちら

資料のダウンロード エキスパートに質問(9/14-9/25)

#### 直接ダウンロードする場合はこちら https://supportforums.cisco.com/ja/document/13118621

オーディオ ブロードキャスト について

[Audio Broadcast(オーディオ ブロードキャスト)] ウィン ドウが自動的に表示され、コンピュータのスピーカーから 音声が流れます

[Audio Broadcast(オーディオ ブロードキャスト)] ウィン ドウが表示されない場合は、[Communicate(コミュニ ケート)] メニューから [Audio Broadcast(オーディオ ブ ロードキャスト)] を選択します

イベントが開始されると自動的に音声が流れ始めます

音声接続に関する詳細はこちらをご参照ください。解決 しない場合は、QA ウィンドウよりお知らせください。 https://supportforums.cisco.com/ja/document/82876

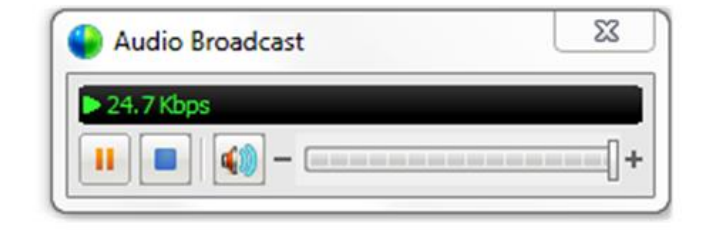

| <u>C</u> | ommunicate Participant    | Event   | Help |
|----------|---------------------------|---------|------|
| -        | <u>I</u> eleconference    |         |      |
|          | Audio <u>B</u> roadcast   |         | Ī    |
|          | Speaker/Microphone Audi   | io Test | t    |
|          | Integrated Voice Conferen | ce      | ->   |

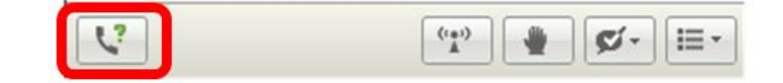

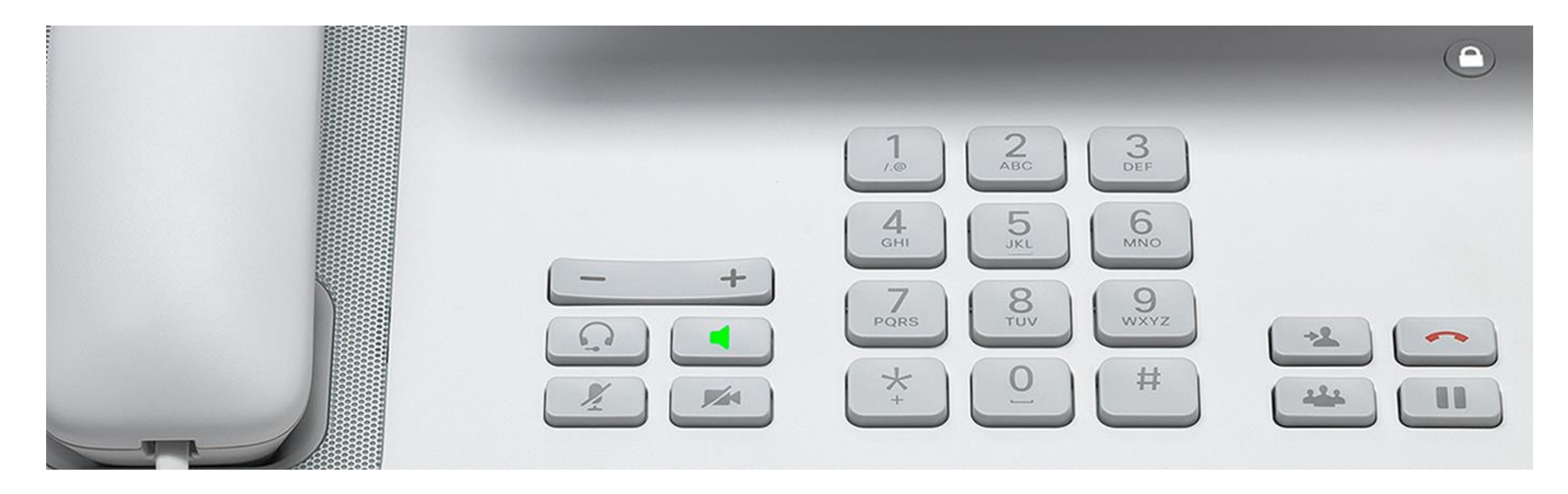

## ご質問方法

Webcast 中のご質問は全て画面右側のQAウィンドウより All Panelist 宛に送信してください

© 2016 Cisco and/or its affiliates. All rights reserved. Cisco Public

## エキスパートスピーカー

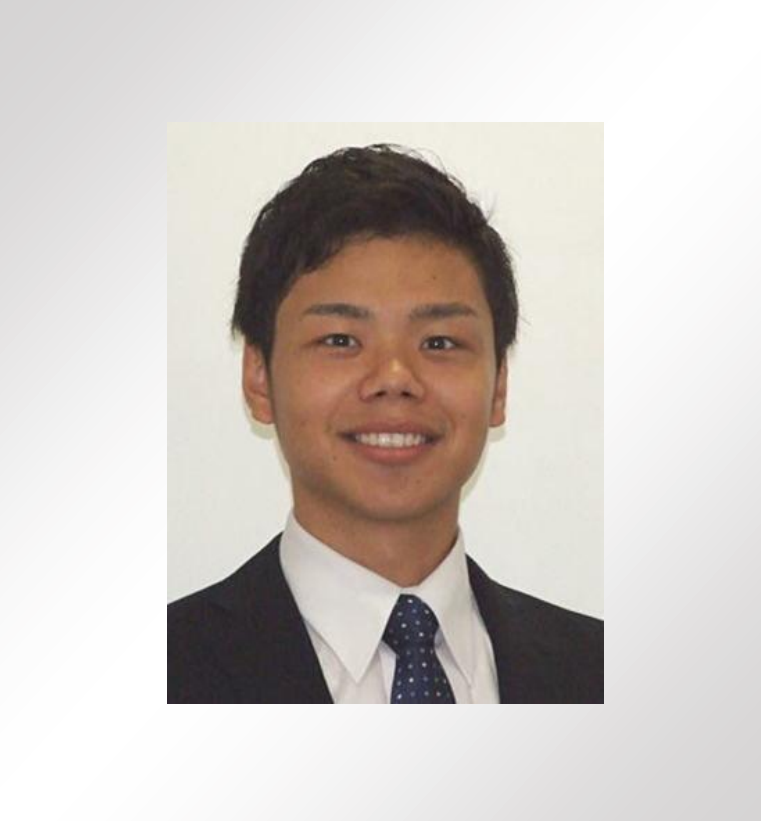

八角 卓哉(Takuya Yasumi) テクニカルアシスタンスセンター, テクニカルサービス カスタマー サポート エンジニア

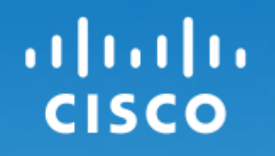

## Firepower System - 概要とトラブルシューティング -

八角 卓哉(Takuya Yasumi) テクニカルアシスタンスセンター, テクニカルサービス September 13, 2016

## Agenda

- 1. 目的
- 2. イントロダクション
- Firepower System / ASA with FirePOWERの概要
   トラブルシューティングに役立つ情報とその取得方法

## Agenda

#### 1. 目的

2. イントロダクション

## 3. Firepower System / ASA with FirePOWERの概要 4. トラブルシューティングに役立つ情報とその取得方法

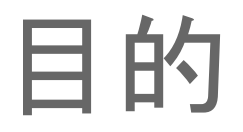

## Firepower System / ASA with FirePOWERの構築・保守・運用に際して <u>把握していると有用と思われる知識</u> トラブルの調査に役立つ情報 をご案内し、今後の業務で活用していただく。

## 投票質問1

Firepower System / ASA with FirePOWER についての知識をお答えください

- 1. 実機操作の経験がある(構築・保守・運用など)
- 2. 実機操作の経験はないが、業務に関わり、 ある程度の知識がある
- 3. 実機操作の経験はなく、業務に関わりもないが、 多少の知識がある
- 4. 現時点では全く知らない

## Agenda

- 1. 目的
- 2. イントロダクション
- 3. Firepower System / ASA with FirePOWERの概要 4. トラブルシューティングに役立つ情報とその取得方法

## Firepower Systemの特徴

- ・ 不正アクセスの検知・防御システム(Intrusion Prevention System)
  - ・ 追加セキュリティ対策: FireWallでは防げない攻撃を防御
  - ・ 出口対策:マルウェア感染後のC&C通信等を検知
- ・ IPSの業界標準であるSnortをコアエンジンに使用
- ・ 自動チューニングにより運用負荷を低減

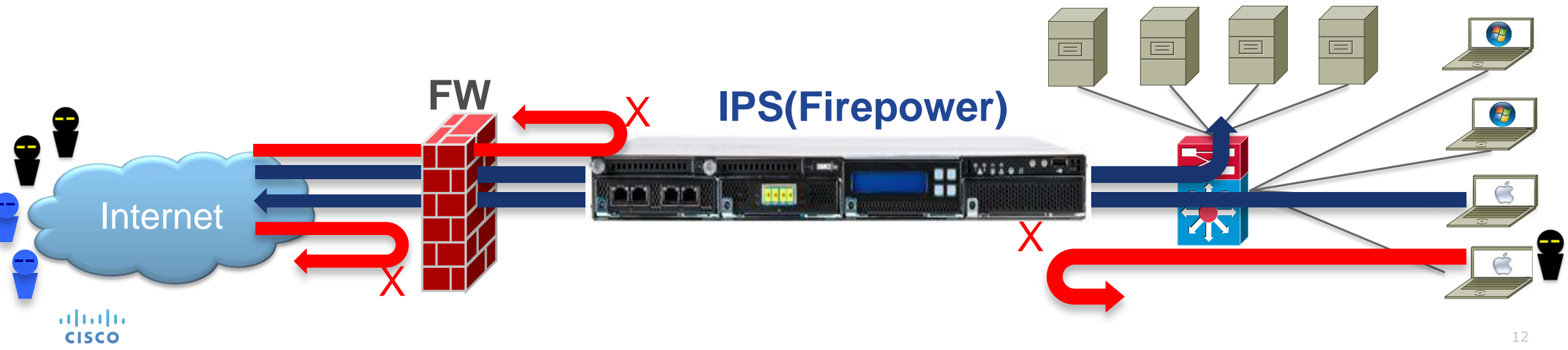

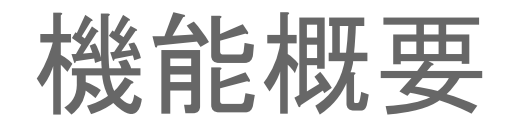

#### NGIPS 次世代IPS

- 可視化

   (ネットワーク / ホスト / 脆弱性等)
- 自動チューニング
- インパクト解析
- 侵入痕跡 / IOC
   (C&C通信、マルウェア感染等)

#### NGFW 次世代Firewall

- アプリケーション識別
- ユーザ識別
- ・ URL フィルター
- ジオロケーション

**AMP** Advanced Malware Protection

- マルウェア防御
- クラウドサンドボックス
- 侵入 / 拡散経路の解析 (ファイルトラジェクトリ)
- 過去の攻撃の解析 (レトロスペクティブセキュリティ)

**SNORT** 

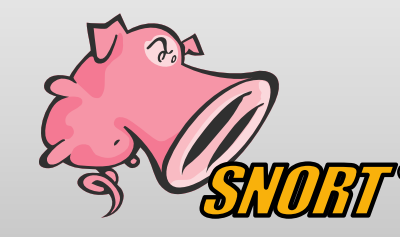

✓ オープンソース (SNORTコミュニティ)
 ✓ 業界標準エンジン:世界で最も使われているIPS
 ✓ シグニチャ検知

## Firepower Systemの導入構成

ılıılı cısco

• Inline: 通信経路上にある (Cisco IPS の Inline mode と同じ)

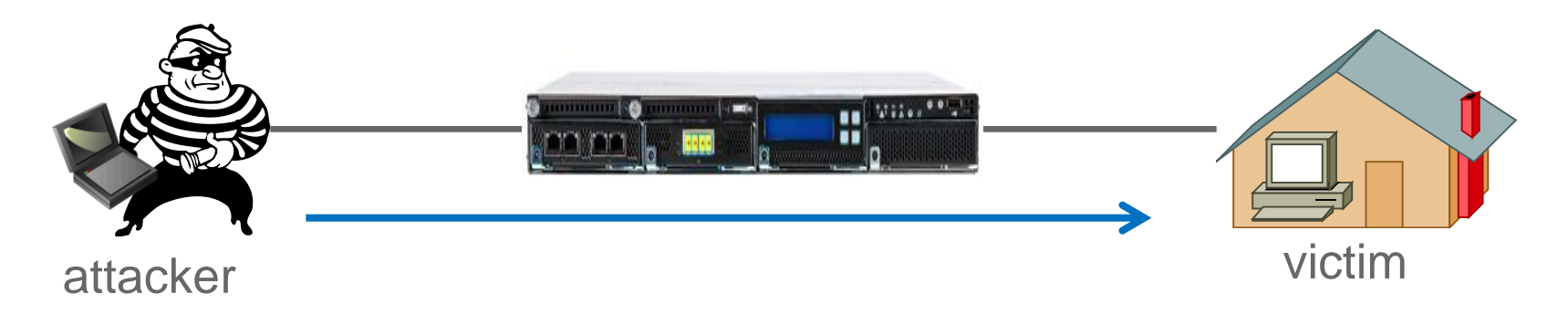

• Passive: 通信経路上にない(Cisco IPS の promiscuous mode と同じ)

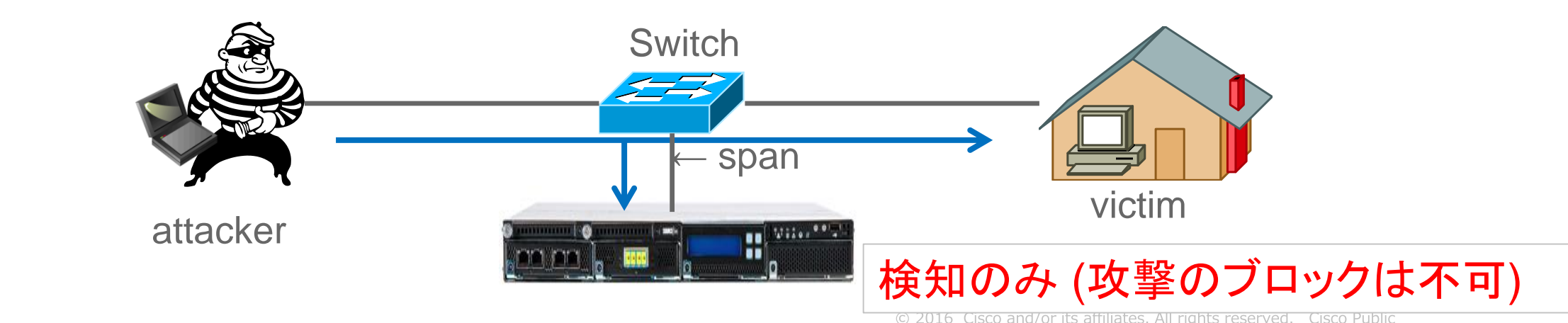

## Firepower Systemの構成

**Firepower Management Center (FMC)** 

- ・ ポリシー・設定の変更
- ソフトウェアアップデート
- ライセンスの適用
- バックアップの実施

・ 検出イベントの転送

cisco

Deviceのヘルス情報の転送

**Firepower** 

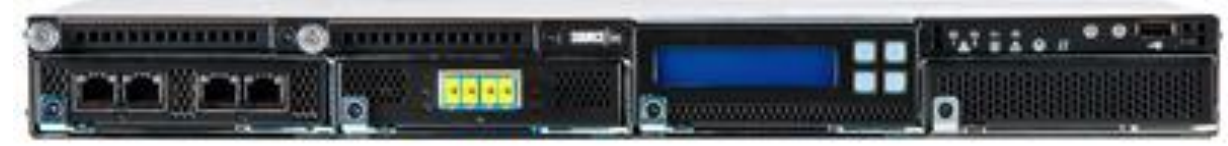

ates. All rights reserved. Cisco Public

複数台のFirepower

を管理可能

FMCのダッシュボード画面

例)アプリケーション識別

| 既要 分析 ポリシー デバイス オブジェク               | ト   FireAMP                   |                                                                                                    |                    |                                                | ② 動作状況 システム ヘルプ ▼ dcloud ▼ |
|-------------------------------------|-------------------------------|----------------------------------------------------------------------------------------------------|--------------------|------------------------------------------------|----------------------------|
| y <b>シュボード ▼</b> レポート処理 まとめ ▼       |                               |                                                                                                    |                    |                                                |                            |
| Network × Threats × Intrusion Event | ts x Status x Geolocation x + |                                                                                                    |                    |                                                | 残りを表示 [1時間 🛊]              |
|                                     |                               |                                                                                                    |                    |                                                | 🕑 ウィジェットの追加                |
| Unique Applications over Time       | - ×                           | • Top Web Applications Seen                                                                                                    | - ×                | <ul> <li>Traffic by Initiator User</li> </ul>  | - ×                        |
| 120                                 |                               | Application                                                                                                    | ▼ Total Bytes (KB) | Username                                       | ▼ Total Bytes (KB)         |
| 100                                 |                               | O SOAP                                                                                                    | 3,319.87           | Kendy Wheeler (wwheeler, LDAP)                 | 112,568.94                 |
|                                     |                               | o WMA                                                                                                    | 1,789.23           | 💐 Jonathan Perera (jperera, LDAP)              | 41,314.48                  |
| 80                                  |                               | Snort.org                                                                                                    | 779.55             | Jose Lugo (jlugo, LDAP)                        | 32,814.16                  |
| - 03                                |                               | o Dinterest                                                                                                    | 633.79             | Susan Metters (smetters, LDAP)                 | 54                         |
| ~                                   |                               | O CNN.com                                                                                                    | 452.37             | +5 🕈 📇 Jim Kim (jkim, LDAP)                    | 利田コーザ_49                   |
| 40 -                                |                               | Newegq                                                                                                    | 392.74             | 暴終雨新は 4 分前                                     |                            |
| 20-                                 |                               | O Sourcefire.com                                                                                                    | 331.69             | 40.45.25.46145 14 70 BU                        |                            |
| 20                                  |                               | ecipes                                                                                                    | 171.88             | <ul> <li>Top Operating Systems Seen</li> </ul> | - ×                        |
| 20.40 20.50 21.55                   | <u> </u>                      | iaMind                                                                                                    | 110.80             | OS Name                                        | ▼ Count                    |
| 20:40 20:50 21:00                   |                               |                                                                                                    | 108.83             | Windows                                        | 1,973                      |
| 最終更新は 4 分 前                         |                               | o RealAudio                                                                                                    | 95.15              | O Linux                                        | 1,300                      |
| Traffic by Application Risk         | - ×                           | o <u>Comcast</u>                                                                                                    | 91.12              | O Android                                      | 241                        |
|                                     |                               | O Google                                                                                                    |                    | Mac OSX                                        | 154                        |
| Risk                                | ▼ Total Bytes (KB)            | • Evidon We                                                                                                    | っアプリケーション          | <u>Chromium</u>                                | 144                        |
| <u>非常に低い</u>                        | 994,551.10                    | O Adap.tv                                                                                                    |                    | Windows Phone                                  | 110                        |
| 0 <u>普通</u>                         | 281,962.92                    | 最終更新は4分前                                                                                                    |                    | O Unix                                         | 93                         |
|                                     | 4,062.36                      | The strength of the strength of the strength o | _ u                | O AIX                                          |                            |
| <u>の 非常に高い</u>                      |                               |                                                                                                    | - *                | © FreeBSD                                      | 利用端末OS                     |
|                                     | フリケーションリス                     | ク統計                                                                                                    | ▼ Count            | O ESXi                                         |                            |
| 長終更新は 4 分 前                         |                               |                                                                                                    | 455                | 目线雨蛇(ナ人公前                                      |                            |
| Traffic by Rusiness Pelevance       | _ v                           | Microsoft-IIS                                                                                                    | 88                 | 取約史利は 4 分 削                                    | <u> </u>                   |
| Hame by business kelevance          | - ~                           | Computer Associates                                                                                                    | 50                 | Top Client Applications Seen                   | - ×                        |
| Business Relevance                  | ▼ Total Bytes (KB)            | <ul> <li>Apache-Coyote</li> </ul>                                                                                                    | 16                 | Application                                    | ▼ Total Bytes (KB)         |
| O <u>普通</u>                         | 899,452.50                    | <u>NNM Release B.07.53</u>                                                                                                    | 11                 | O Firefox                                      | 254,242.07                 |
| 1 <b>県</b> 高い                       | 368,615.18                    | O CUPS                                                                                                    | 11                 | o Internet Explorer                            | 9,760.56                   |
| <ul> <li>非常に高い</li> </ul>           | 6,884.88                      | o nginx                                                                                                    | 11                 | O Chrome                                       | 9,609.45                   |
| O <u>低い</u>                         |                               |                                                                                                    |                    | • FireAMP                                      | 3,873.94                   |
| ○ <u>非常に低い</u>                      | - ンイム関 <u>理性</u> 統            | 計 🔐 サー                                                                                                    | ハアフリケーション          | O CURL                                         | 1,580.25                   |
| 最終更新は 4 分 前                         |                               | brightcloud.com                                                                                                    |                    | ARCServe                                       | 854.68                     |
| Funffic by Application Coloran      |                               | 最終更新は4分前                                                                                                    |                    | Pinterest                                      | 633.79                     |
| rame by Application Category        | - ×                           | Connections by URL Reputation                                                                                                    |                    | O Wget                                         |                            |
| Category                            | ▼ Total Bytes (KB)            | Connections by ORL Reputation                                                                                                    | - ×                |                                                | イアントアブリ <u>ケー</u>          |
| network protocols/services          | 635,102.59                    | Reputation                                                                                                    | Total Connections  | O DRDA                                         |                            |

ılıılı cısco

© 2016 Cisco and/or its affiliates. All rights reserved. Cisco Public

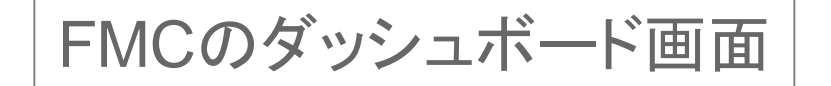

**IP Address** 

0 10.110.10.69

0 10.112.10.78

0 10.120.10.200

0 10.131.11.230

0 10.131.15.217

0 172.16.0.128

0 192.168.0.154

o 🗐 <u>10.0.37.126</u>

0 10.0.37.111

最終更新は1分未満前

Malware Threats

Threat Name

Troxa:Kunkka-tpd

W32.Trojan.NM

最終更新は1分未満前

#### 概要 分析 ポリシー デバイス オブジェクト | FireAMP 🥯 動作状況 システム ヘルプ ▼ dcloud ▼ ダッシュボード マレポート処理 まとめ マ Indications of Compromis Sedit Rule States 🛛 🗍 Mark All Resolved Summary Dashboard Description First Seen Category Event Type Last Seen Provides a summary of activity on the appliance Exploit Kit Intrusion Event - exploit-kit 🖪 2013-09-17 16:46:28 🖪 2013-09-20 06:35:31 🗍 The host may have encountered an exploit kit Network × Threats × Intrusion Events × Status × Geolocation × + CnC Connected Security Intelligence Event - CnC The host may be under remote control 2013-09-17 16:52:11 R 2013-09-20 03:55:45 a 2013-09-17 20:09:23 a 2013-09-19 17:32:49 CnC Connected Intrusion Event - malware-cnc The host may be under remote control Indications of Compromise by Host ew Indic Security Intelligence Category Total Connections Count Bots 14 Malware Bogon 10 Open\_proxy Spam Attackers 0 🗐 172.16.141.58 Phishing Open\_relay O Tor\_exit\_node 20:37 20:47 20:57 21:17 21:27 21:07 Suspicious 感染の痕跡のあるホスト 最終更新は1分未満前 最終更新は1分未満 前 Intrusion Events Traffic by Security Intelligence Category 残り1時間 合計 V Count Security Intelligence Category Total Bytes (KB) OW32.Trojan.Breach.VRT Ψ Open\_relay 690 W32.CD13C635C6-73.S8X.VIOC Bots 0 15 W32.HLLC:Wabrex.17cz.1201 Attackers Tor\_exit\_node 31 OW32.Spy:Trojangen.17cf.1201 Spam 2 . . . . . 130 BancosX:Banker-tpd O Phishing FakeAlert:XPACK-tpd 3 Suspicious A AWA IN A A HALA A HALA A MA AAA AA 238 O Troj\_Generic:Small-tpd O Malware O CnC 不正トラフィック Suspicious\_Gen3:EraseHDD 検出マルウェア \$×7~~~~ 侵入検知イベント Bogon 691 最終更新は1分未満 前

例)脅威

....... CISCO

🙂 2010 Cisco and/or its anniates. An rights reserved. 🛛 Cisco Públic

- 61

1,092

569

463

461

411

409

409

377

345

303

13,958.55

13,610.43

11,090.97

9,087.88

6,619.31

5,345.87

4,586.83

3,279.08

24.87

## アプライアンスを示す用語

#### **Firepower Management Center**

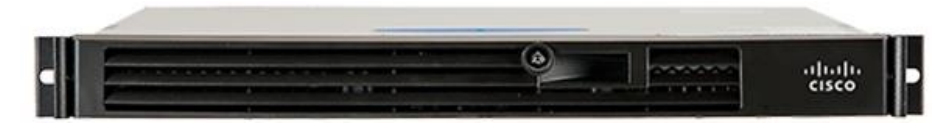

- FireSIGHT / FS
- Defense Center / DC
- FireSIGHT Management Center
   / FMC
- Firepower Management Center
   / FMC

#### Firepower

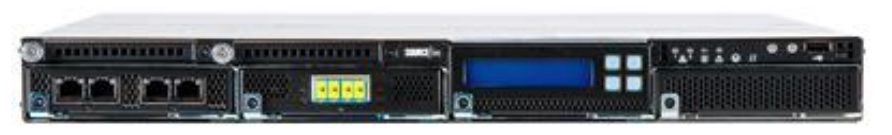

- FirePOWER (Firepower) / FP
- Sensor
- Managed Device

#### ドキュメントや不具合の検索時に注意

## Agenda

- 1. 目的
- 2. イントロダクション

# Firepower System / ASA with FirePOWERの概要 トラブルシューティングに役立つ情報とその取得方法

## Firepower System とASA with FirePOWER の概要

- 製品
- ・通信
- ・ソフトウェアコンポーネント
- ・ライセンス
- ・ポリシー

## **Firepower System**

- ・アプライアンス (Firepower 7000 & 8000 series device / FMC)
- ・仮想アプライアンス

CISCO

ASA with FirePOWER (ASA55xx-X)

FirePOWER の機能を、実績のある ASA ファイアウォールにモジュール搭載

**FirePOWER Services for** Cisco ASA 5500-X (Software)

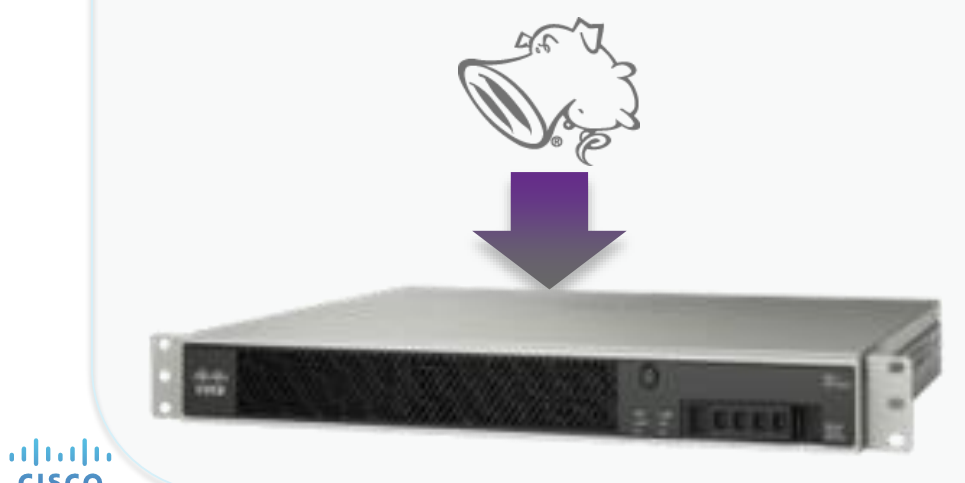

**FirePOWER Services for** Cisco ASA 5585-X (Blade)

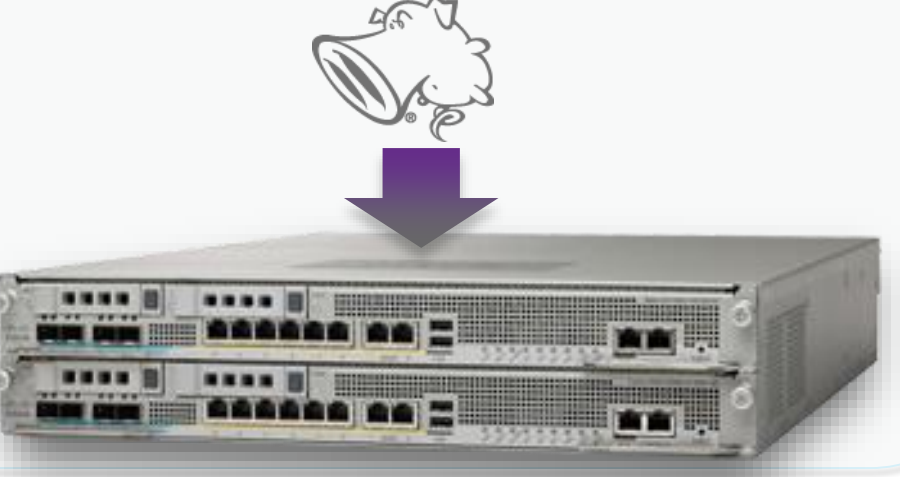

## ASA with FirePOWER (ASA 55xx-X)

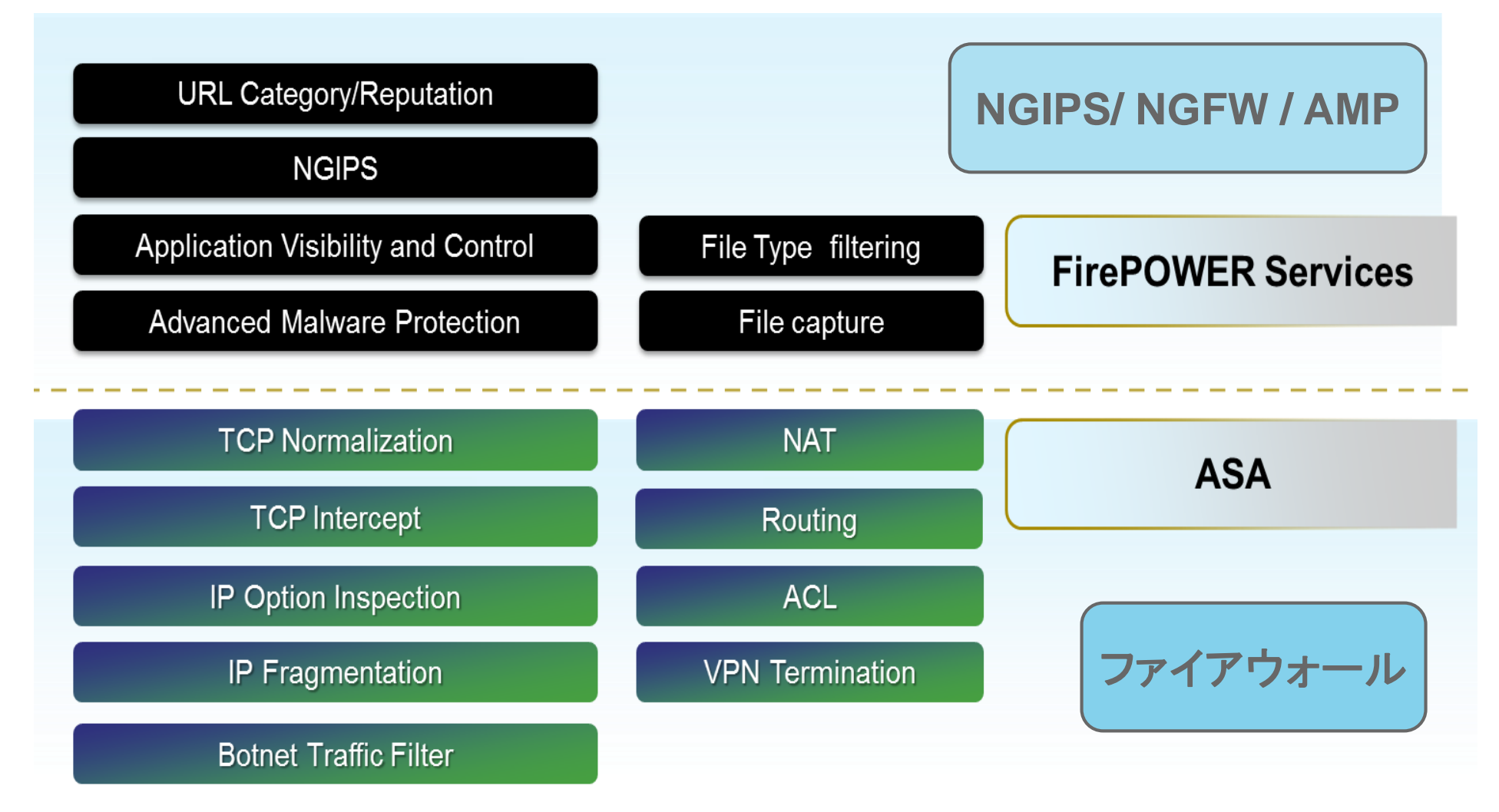

ıılıılı cısco

# Firepower System アプライアンス NEW Firepower 9300 20Gbps-90Gbps

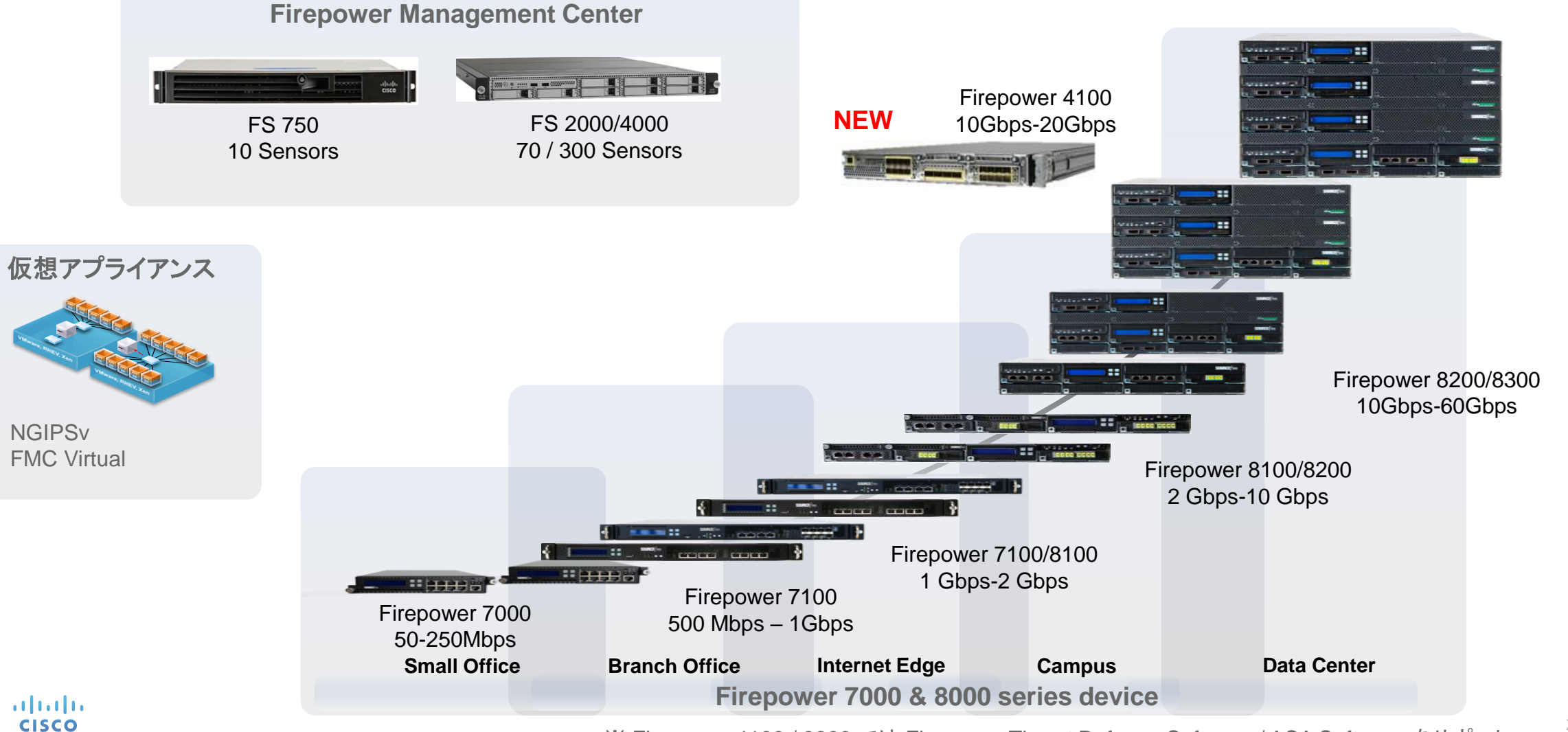

※ Firepower 4100 / 9300 では Firepower Threat Defense Software / ASA Software をサポート

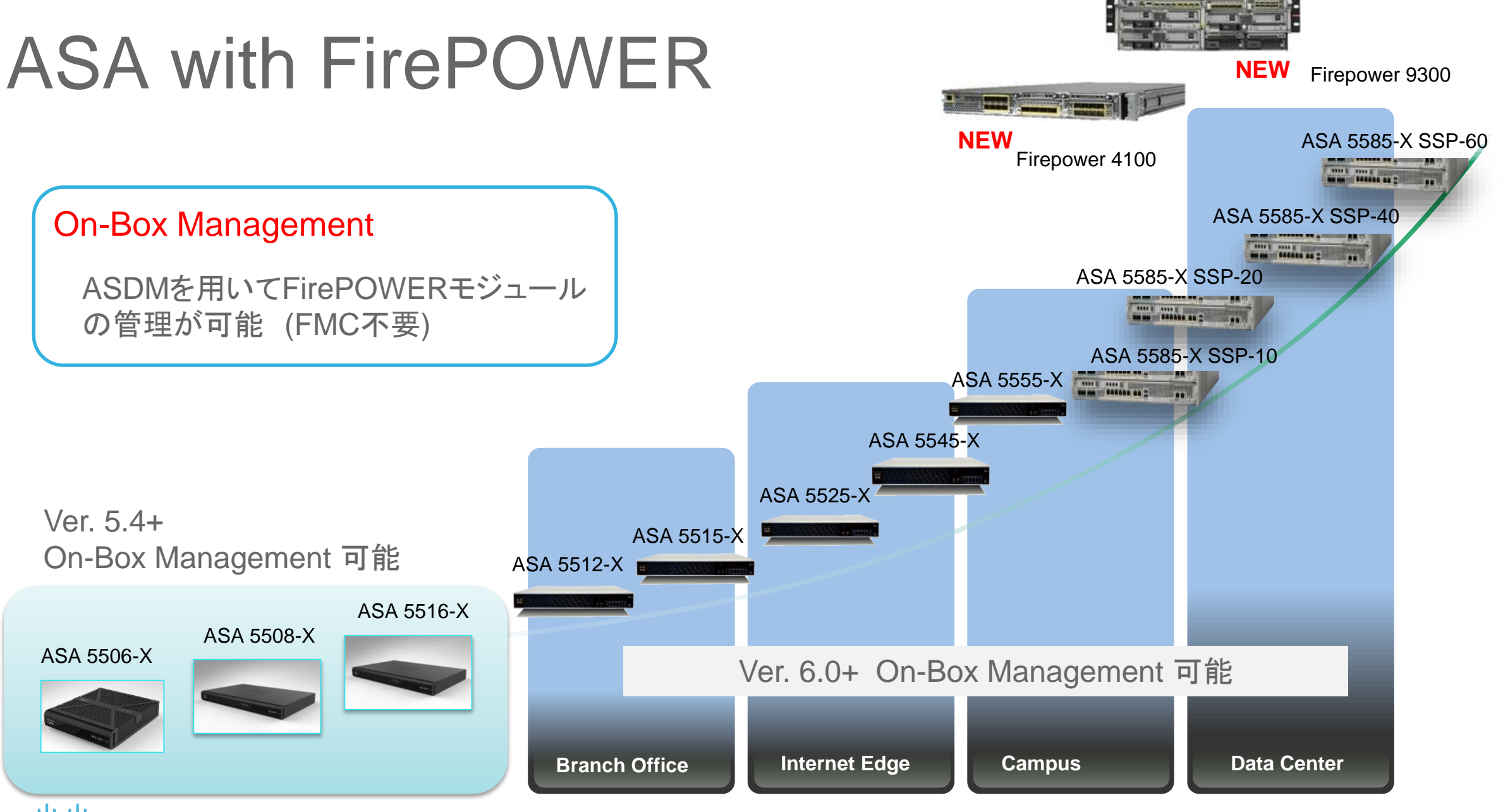

#### ASDM画面 (On-Box Management)

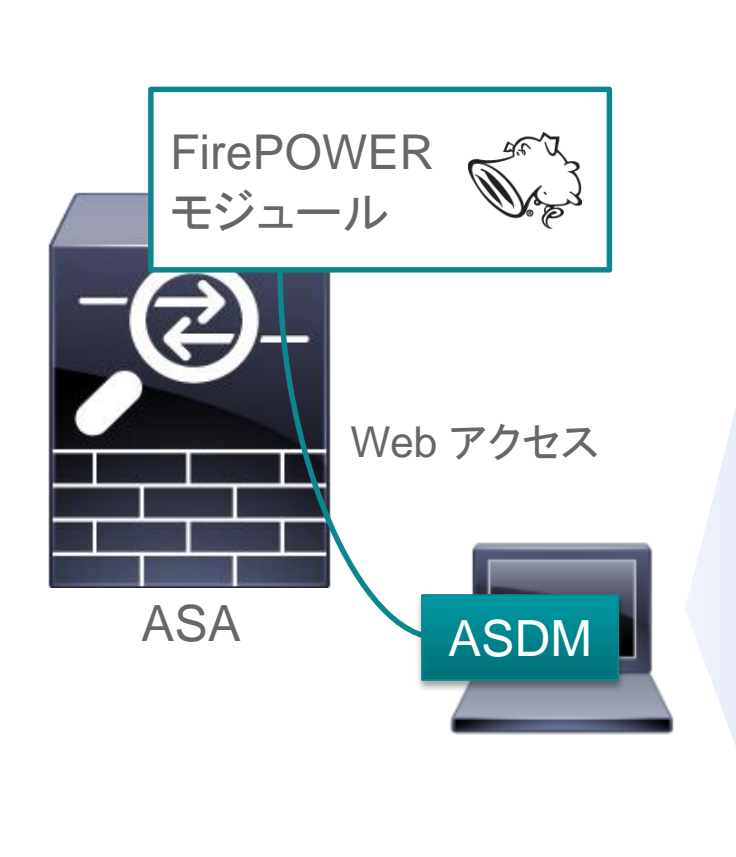

| Home 🦓 Configuration 📝 Mon   | itoring 릚 Save A     | ASA Changes 💽 Refresh   | G Back 🕥 Forward     | ? Help Type                                                                                                    | topic 1 Go        |                               | cisco |
|------------------------------|----------------------|-------------------------|----------------------|----------------------------------------------------------------------------------------------------|-------------------|-------------------------------|-------|
| O O ASA FirePOWER Configurat | ○ ○ ○ <u>Configu</u> | uration > ASA FirePOWER | Configuration > Devi | ce Management                                                                                                    | > <u>Device</u>   |                               |       |
| V Delicies                   |                      |                         |                      |                                                                                                    |                   |                               |       |
| 🚦 Access Control Policy      | Sourcefir            | re3D                    |                      |                                                                                                    |                   |                               |       |
| Intrusion Policy             | ASAFEOGW             |                         |                      |                                                                                                    |                   |                               |       |
| 💾 Files                      | ASASSUOV             |                         |                      |                                                                                                    |                   |                               |       |
| 🤽 Users                      |                      |                         |                      |                                                                                                    |                   |                               |       |
| 🔯 Actions Alerts             |                      | ut ut a start           |                      |                                                                                                    |                   |                               |       |
| 🔻 📕 Device Management        | Device               | Interfaces              |                      |                                                                                                    |                   |                               |       |
| Device                       |                      |                         |                      |                                                                                                    |                   |                               |       |
| 🖳 Interfaces                 |                      |                         |                      |                                                                                                    |                   |                               |       |
| 🔻 🈡 Object Management        |                      | General                 |                      | P                                                                                                    | System            |                               |       |
| Network                      |                      | General                 |                      | ø                                                                                                    | System            |                               |       |
| SecurityIntelligence         |                      | Name:                   | Sourcefire3D         |                                                                                                    | Model:            | ASA5506W                      |       |
| VRL                          |                      |                         |                      |                                                                                                    | Serial:           | JAD1833002T                   |       |
| P Application Filters        |                      |                         |                      |                                                                                                    | Time:             | 2015-02-06 11:23:28           |       |
| Variable Set                 |                      |                         |                      |                                                                                                    | Version:          | 5.4.1                         |       |
| Security Zones               |                      |                         |                      |                                                                                                    |                   | Initial Custom Policy 2015 02 |       |
| Geolocation                  |                      |                         |                      |                                                                                                    | Policy:           | 02 18:02:17                   |       |
|                              |                      |                         |                      |                                                                                                    |                   |                               |       |
| System Information           |                      |                         |                      |                                                                                                    |                   |                               |       |
| I Updates                    |                      |                         |                      |                                                                                                    |                   |                               |       |
| Licenses                     |                      | Advanced                |                      | le de la constante de la constante de la const |                   |                               |       |
| Tools                        |                      | Application Bypass:     | No                   |                                                                                                    |                   |                               |       |
|                              |                      | Bypass Threshold:       | 3000 ms              |                                                                                                    |                   |                               |       |
|                              |                      |                         |                      |                                                                                                    |                   |                               |       |
| Device Setup                 |                      |                         |                      | Apply ASA F                                                                                                    | FirePOWER Changes |                               |       |
| 👫 Firewall                   |                      |                         |                      |                                                                                                    |                   |                               |       |
| <u>Remote Access VPN</u>     |                      |                         |                      |                                                                                                    |                   |                               |       |
| Site-to-Site VPN             |                      |                         |                      |                                                                                                    |                   |                               |       |
| ASA FirePOWER Configur       |                      |                         |                      |                                                                                                    |                   |                               |       |
|                              |                      |                         |                      |                                                                                                    |                   |                               |       |
| Device Management            |                      |                         |                      |                                                                                                    |                   |                               |       |
| »                            |                      |                         |                      |                                                                                                    |                   |                               |       |
| •                            |                      |                         |                      |                                                                                                    |                   |                               |       |

## ASA with FirePOWERの管理

On-Box Management と FMC Management の違い

| On-Box(ASDM) Management           | FMC Management                         |
|-----------------------------------|----------------------------------------|
| ASDM UI                           | • FMC UI                               |
| ・単一デバイスを管理                        | • 複数デバイスを管理可能                          |
| <ul> <li>Dashboard は固定</li> </ul> | <ul> <li>Dashboardをカスタマイズ可能</li> </ul> |
| ・ FMC の機能が制限される                   | ・ FMC の全機能が使用可能                        |
|                                   |                                        |

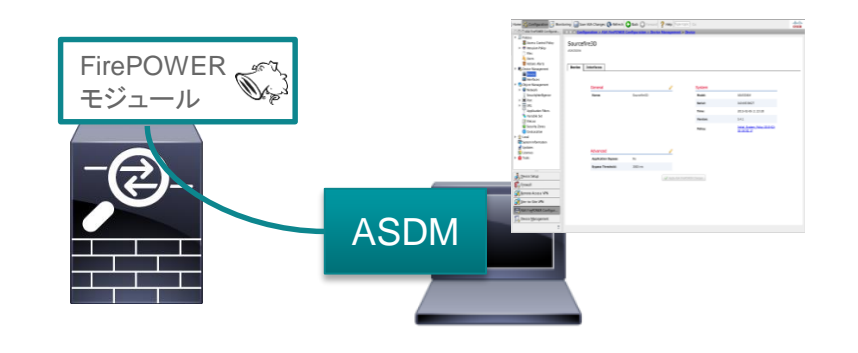

ılıılı cısco

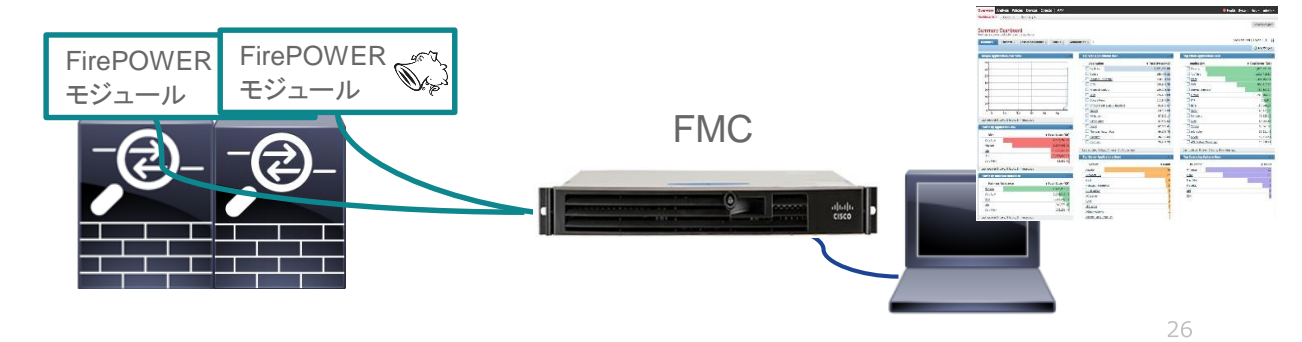

# Firepower Systemの通信

## Firepower Systemの通信

- ・ Firepower (FirePOWER モジュール) と FMC 間の通信
- Firepower System の外部ネットワークとの通信
- ・ ASA with FirePOWERの内部通信

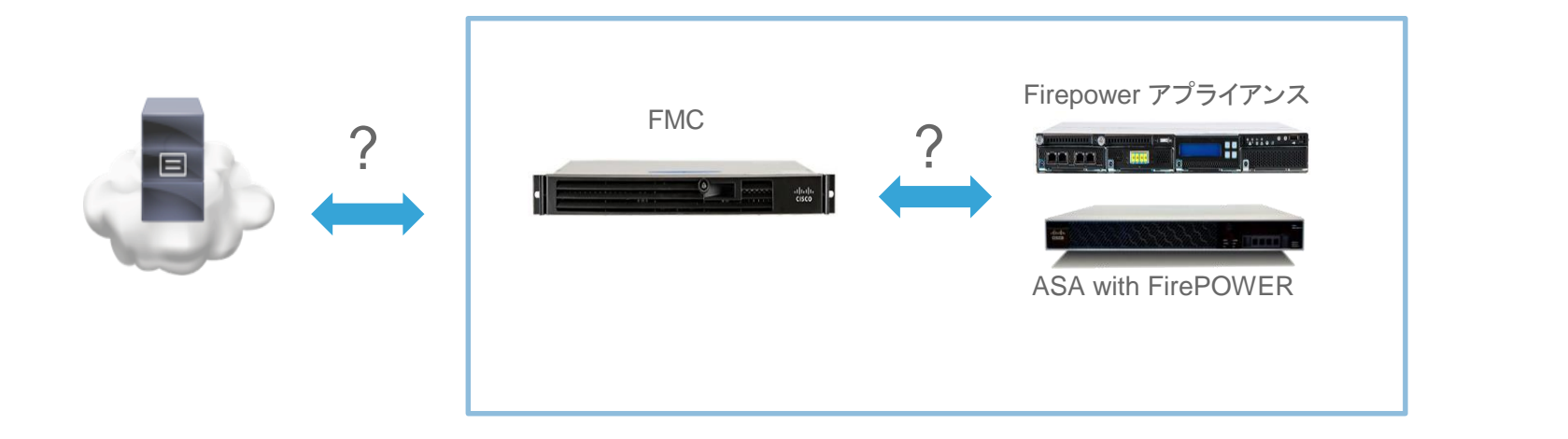

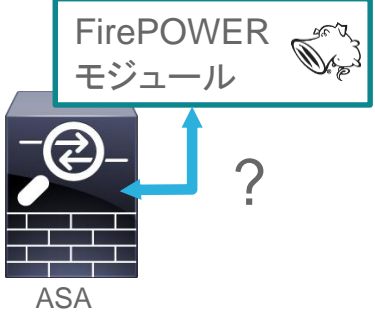

## Firepower と FMC 間の通信

# SFtunnel を利用した通信 FMC SFtunnel FMC INFORMATION INFORMATION INFOR

- ・ OpenSSLを使用したトンネルを形成し安全な通信を実現
- TCPポート番号 8305
- ・アプライアンス/ASA with FirePOWERともに使用

(Management interfaceのみ使用可能)

## 外部ネットワークとの通信

- ソフトウェアやデータベースの自動アップデート
- NTP / DNS
- ・ Syslog / SNMP / Email alert など
- ・ Cloud look-up (マルウェアの検知・分析 / Unknown URLの問い合わせ)

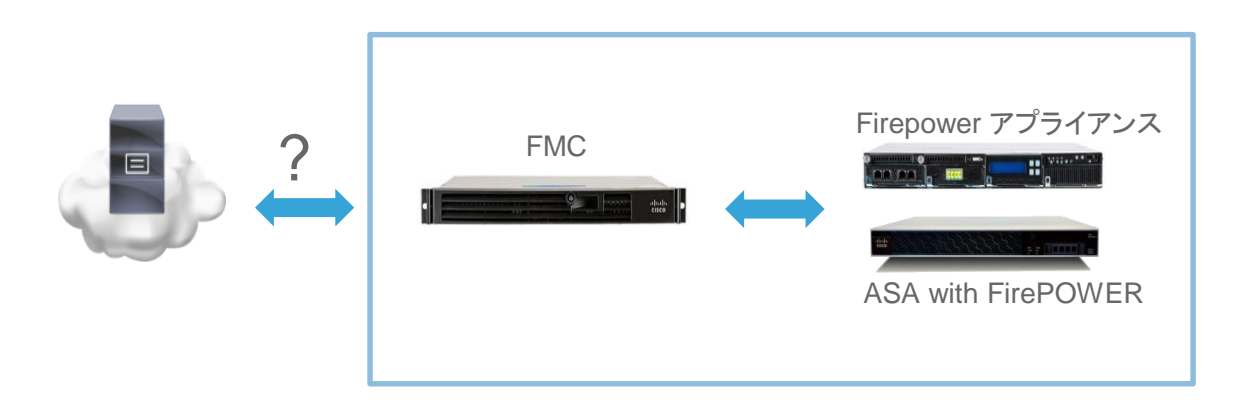

## Cloud Look-up (マルウェアの検知・分析)

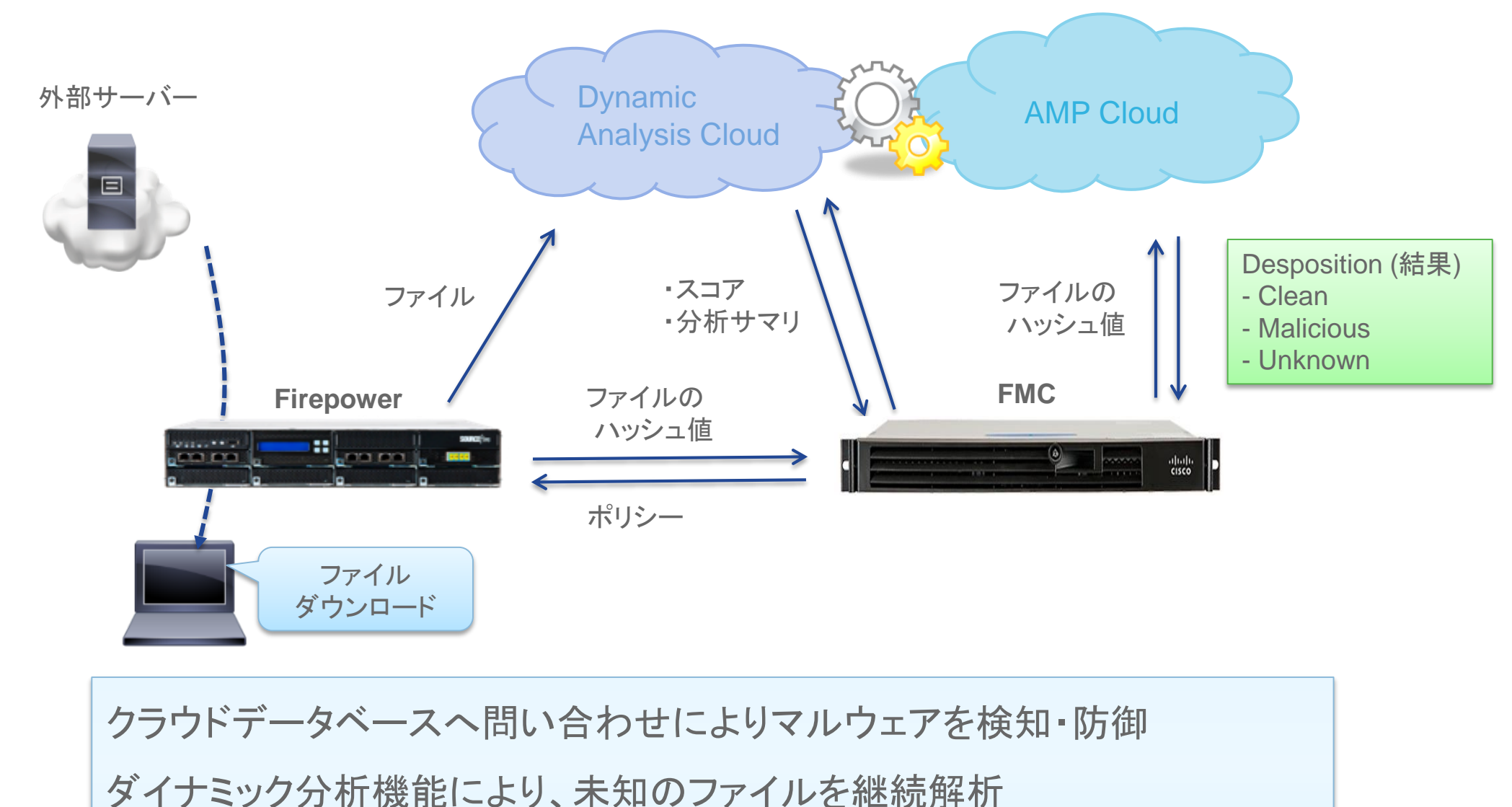

cisco

## Firepower Systemの通信

- Firepower (FirePOWER モジュール) と FMC 間の通信
- Firepower System の外部ネットワークとの通信
- ・ ASA with FirePOWERの内部通信

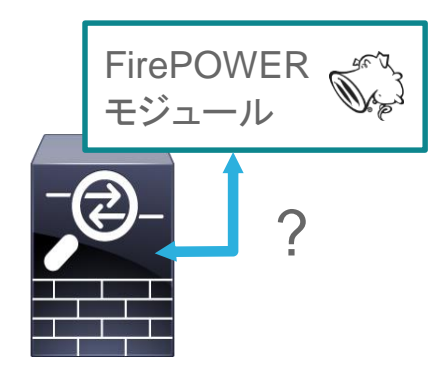

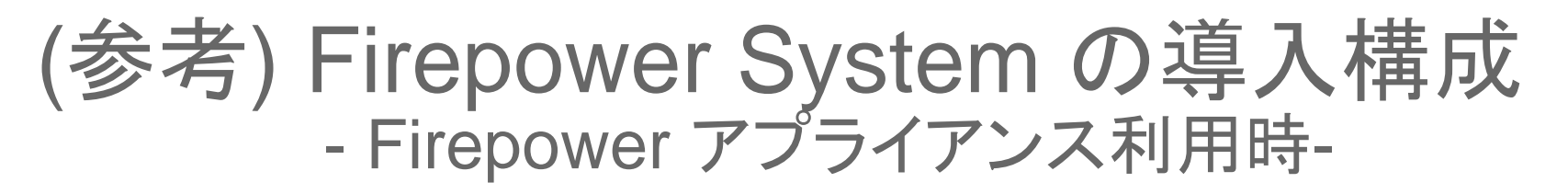

ılıılı cısco

• Inline: 通信経路上にある (Cisco IPS の Inline mode と同じ)

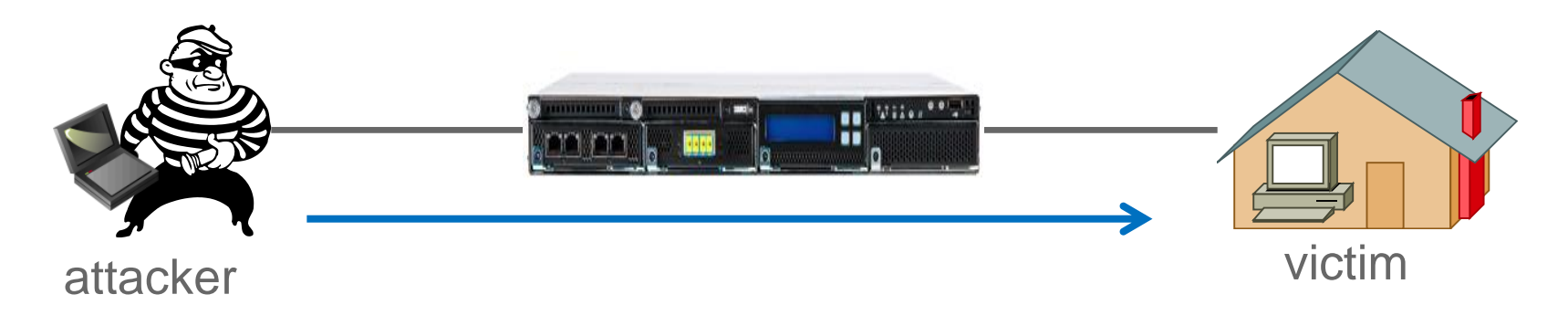

Passive: 通信経路上にない(Cisco IPS の promiscuous mode と同じ)

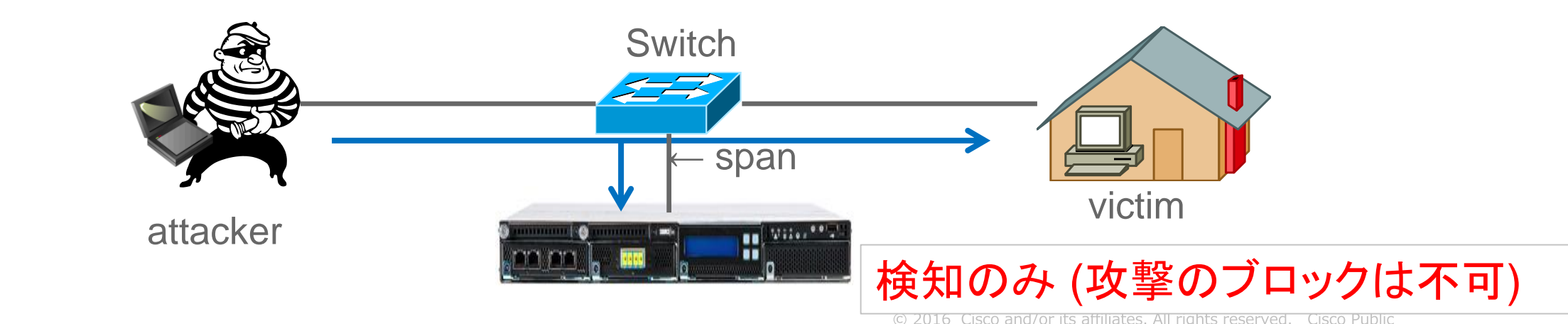

## ASAとFirePOWERモジュール間の通信

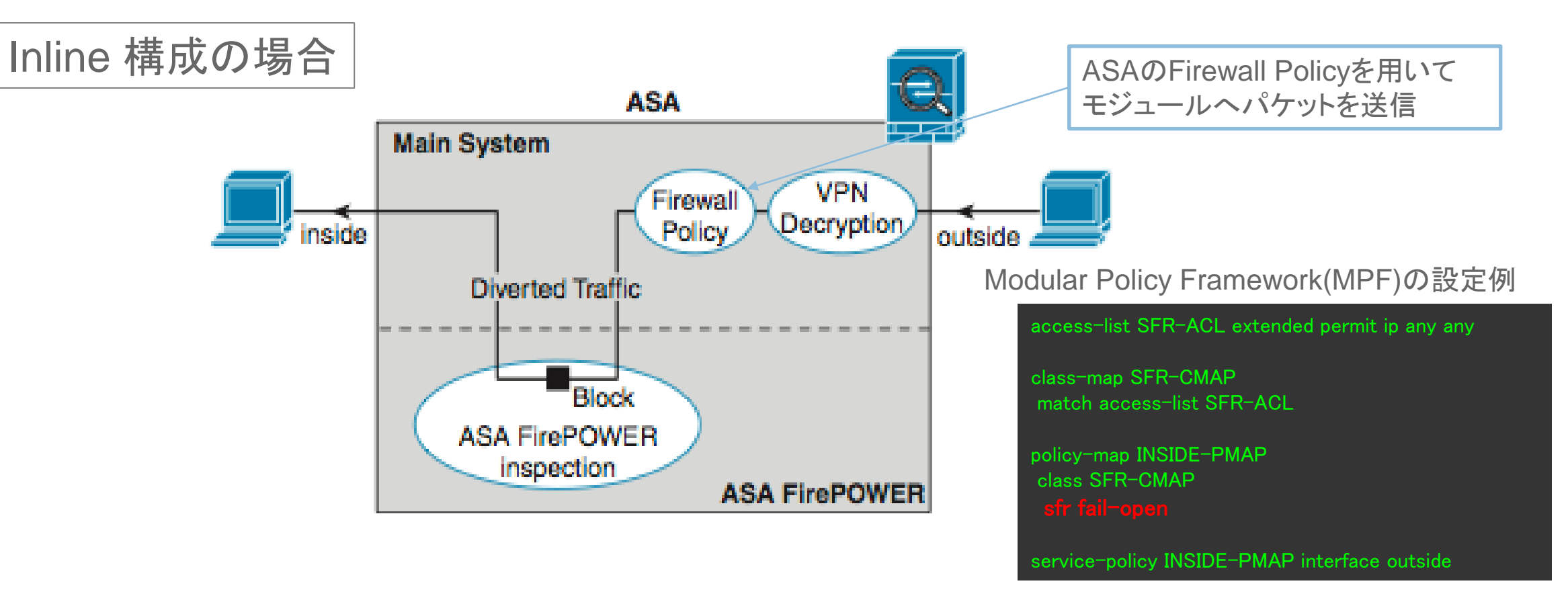

FirePOWERのアクションにより、通過するパケットをブロック可能

Fail Open 機能:モジュールがダウンしていると判断した場合、パケットを通過させる Fail Close 機能:モジュールがダウンしていると判断した場合、パケットを遮断する

## ASAとFirePOWERモジュール間の通信

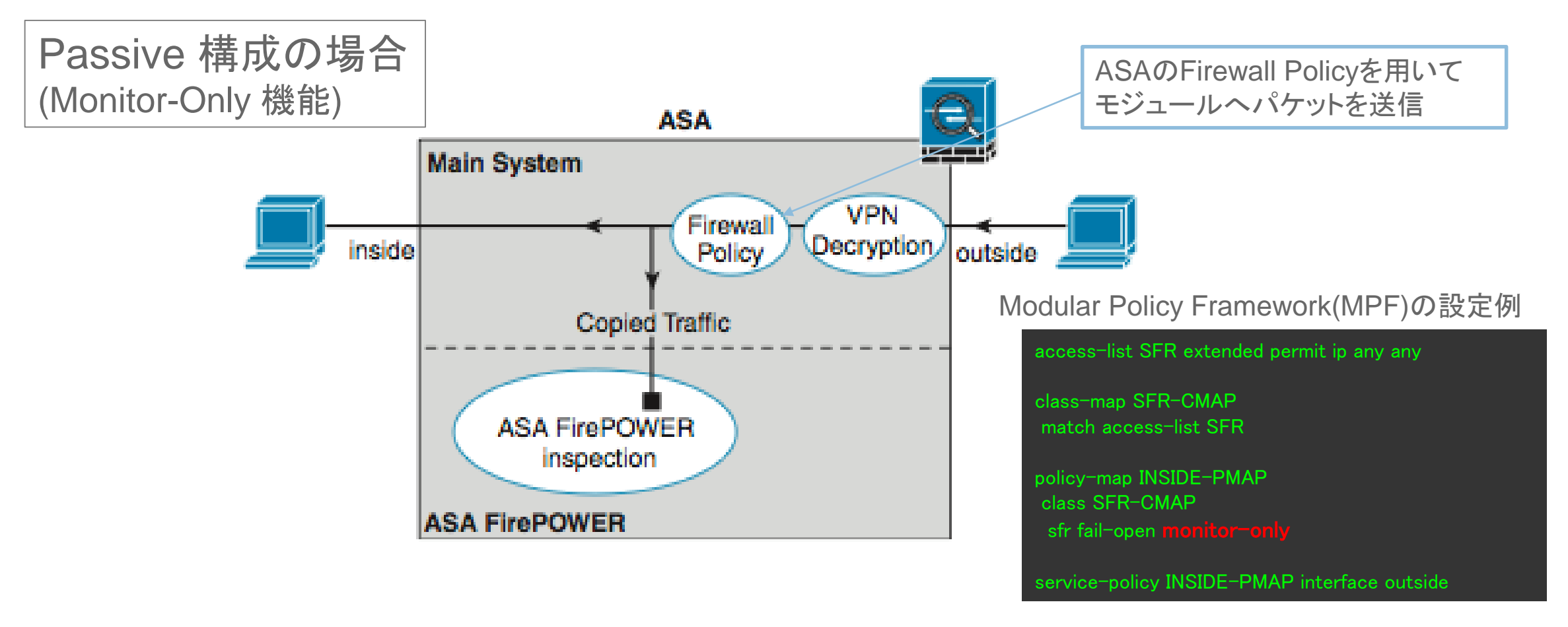

FirePOWERモジュールによる通過パケットのブロックはない(検知と報告のみ)

## ASAとFirePOWERモジュール間の通信

冗長構成(HA)

......

CISCO

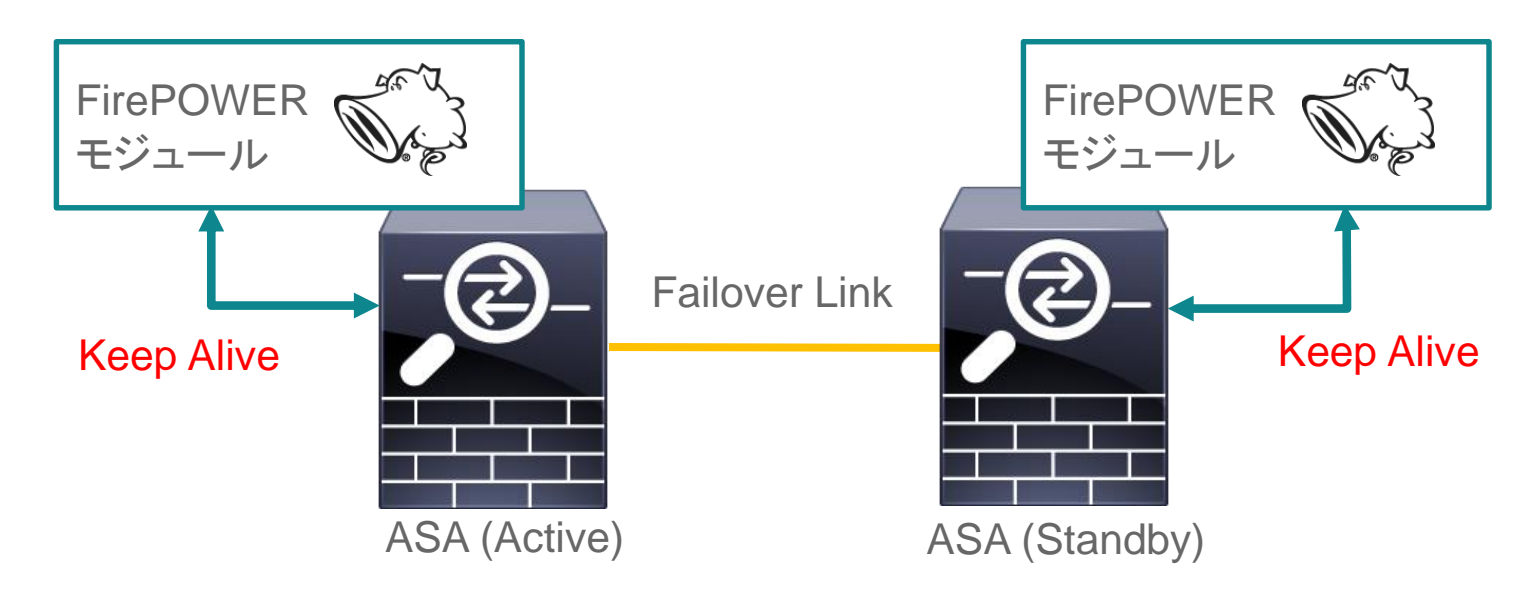

フェイルオーバーの条件

- ・ ASA (Active)の障害時
- ASA (Active)上のFirePOWERモジュール障害時

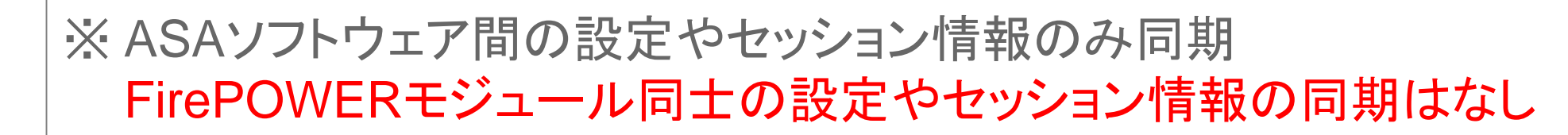
# ソフトウェアコンポーネント

### **Cisco Software Download Page**

#### https://software.cisco.com/download/navigator.html

▶ 6.0

▶ 5.4

▶ 5.3

▶ 5.2

Sourcefire Rule Update 2016-08-12-001

▶6.0 ▶ 5.4

▶ 5.3

▶ 5.2

|                                                         |                                                      |                     |                     |                  | Worldwide [chan  | ge] Log In   | Account   Register | My Cisco    |            |
|---------------------------------------------------------|------------------------------------------------------|---------------------|---------------------|------------------|------------------|--------------|--------------------|-------------|------------|
| CISCO                                                   | Products & Services                                  | Support             | How to Buy          | Training & E     | vents P          | artners      |                    |             | Q          |
|                                                         |                                                      |                     |                     |                  |                  |              |                    |             |            |
| Download                                                | Software                                             |                     |                     |                  |                  | 璇 Downlo     | ad Cart (0 items)  | + Feedback  | K Help     |
| Downloads Home > F<br>FireSIGHT System S                | Products > Security > Firev<br>oftware-Rules Updates | valls > Firewall Ma | nagement > Firepowe | r Management Cer | nter > FireSIGH1 | F Management | t Center 750 >     |             |            |
|                                                         |                                                      |                     |                     |                  |                  |              |                    |             |            |
| FireSIGHT Man                                           | agement Center 750                                   |                     |                     |                  |                  |              |                    |             |            |
| Search                                                  | Release Rules                                        | Updates             |                     |                  |                  |              |                    | Add Device  | e<br>ation |
| Expand All   Collaps                                    | All All Relea                                        | ases                |                     |                  | Release Date     | Size         |                    |             |            |
| <ul> <li>Latest</li> <li>Rules Updates</li> </ul>       | <ul> <li>Rules</li> </ul>                            | SEU VDB             | GeoDB               |                  | 31-AUG-2016      | 107.951      | VB                 | Download    |            |
| 6.1.0                                                   | Rules                                                | Updates             |                     |                  |                  | 101.001      |                    | Add to cart | E          |
| 5.4.1.7                                                 | SEU                                                  |                     |                     |                  | 30-AUG-2016      | 107.861      | VB                 | Download    |            |
| <ul> <li>All Releases</li> <li>Rules SEU VDB</li> </ul> | GeoDB Good                                           | B                   |                     |                  | 2010             | 101.00       |                    | Add to cart |            |
| Rules Updates                                           | Geol                                                 |                     |                     |                  | 24-AUG-2016      | 107.921      | VB C               | Deverteed   |            |
| GeoDB                                                   | VDB                                                  |                     |                     |                  | 27-800-2010      | 107.02       |                    | Download    |            |
| VDB                                                     | ▶6.1                                                 |                     |                     |                  |                  |              |                    | Aud to cart |            |
| F 0.1                                                   |                                                      |                     |                     |                  | 22-AUG-2016      | 107.791      | MB                 | Download    |            |

18-AUG-2016

16-AUG-2016

12-AUG-2016

107.78 MB

107.74 MB

107.71 MB

Download

Add to cart

Download

Add to cart

Download Add to cart

Download

ソフトウェアコンポーネント

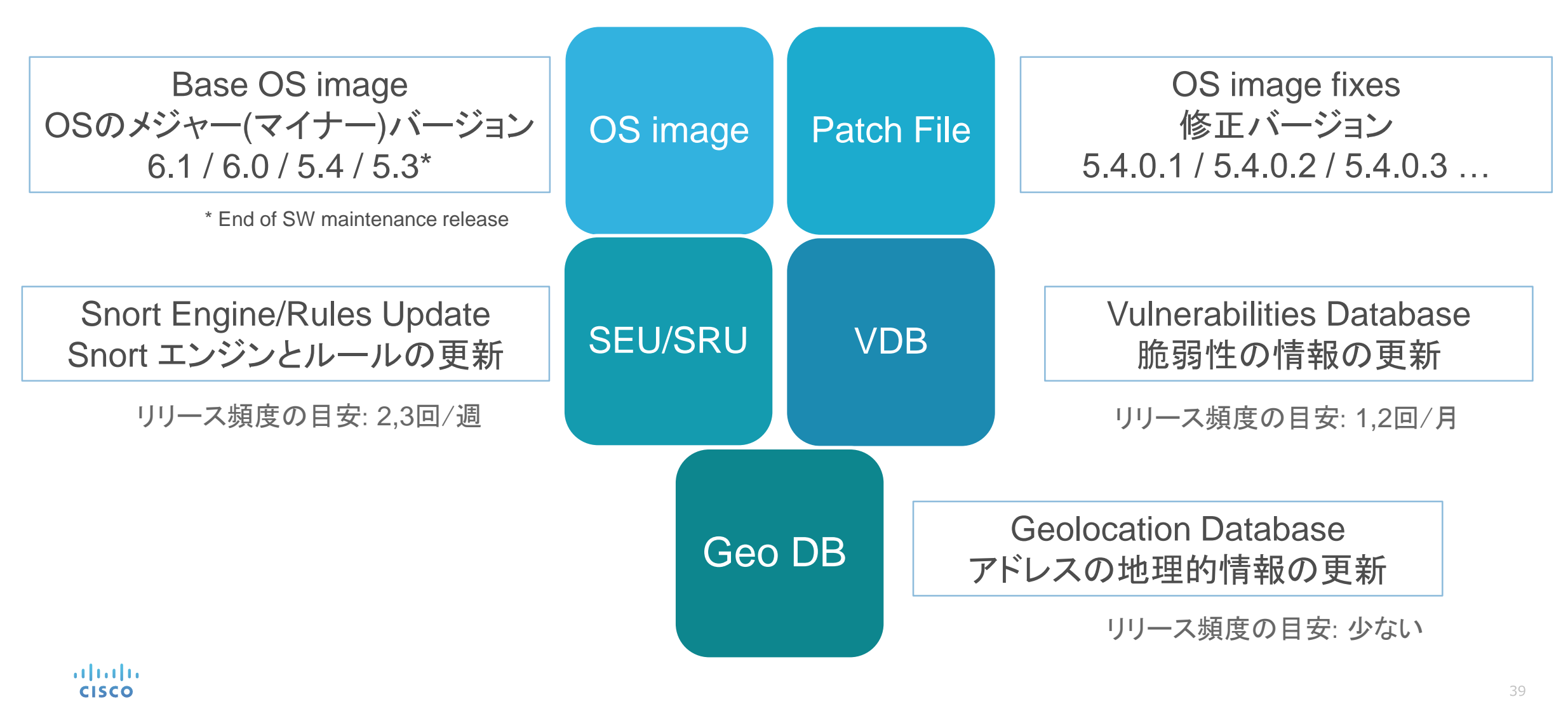

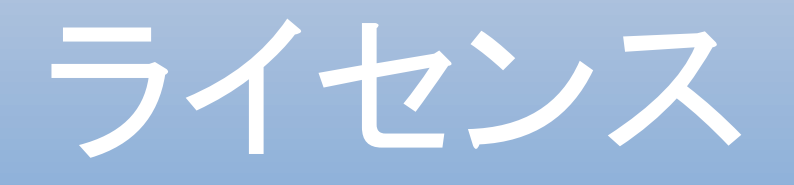

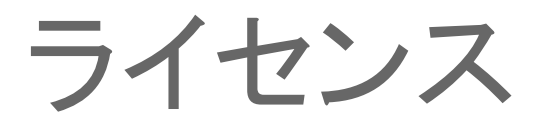

### FMCによる管理

・ライセンスはすべて FMCに登録 (Firepower アプライアンス / FirePOWER モジュールには登録不要)

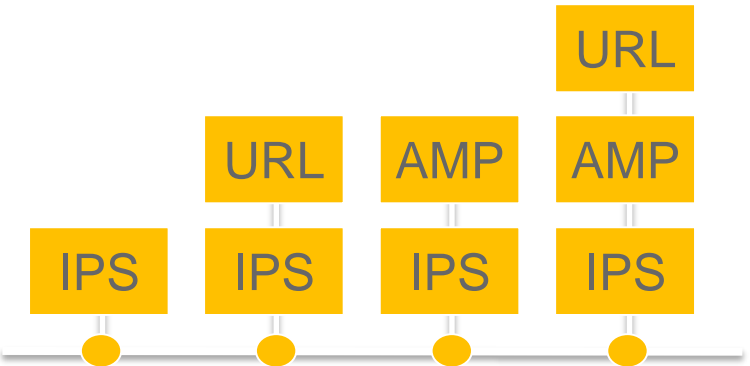

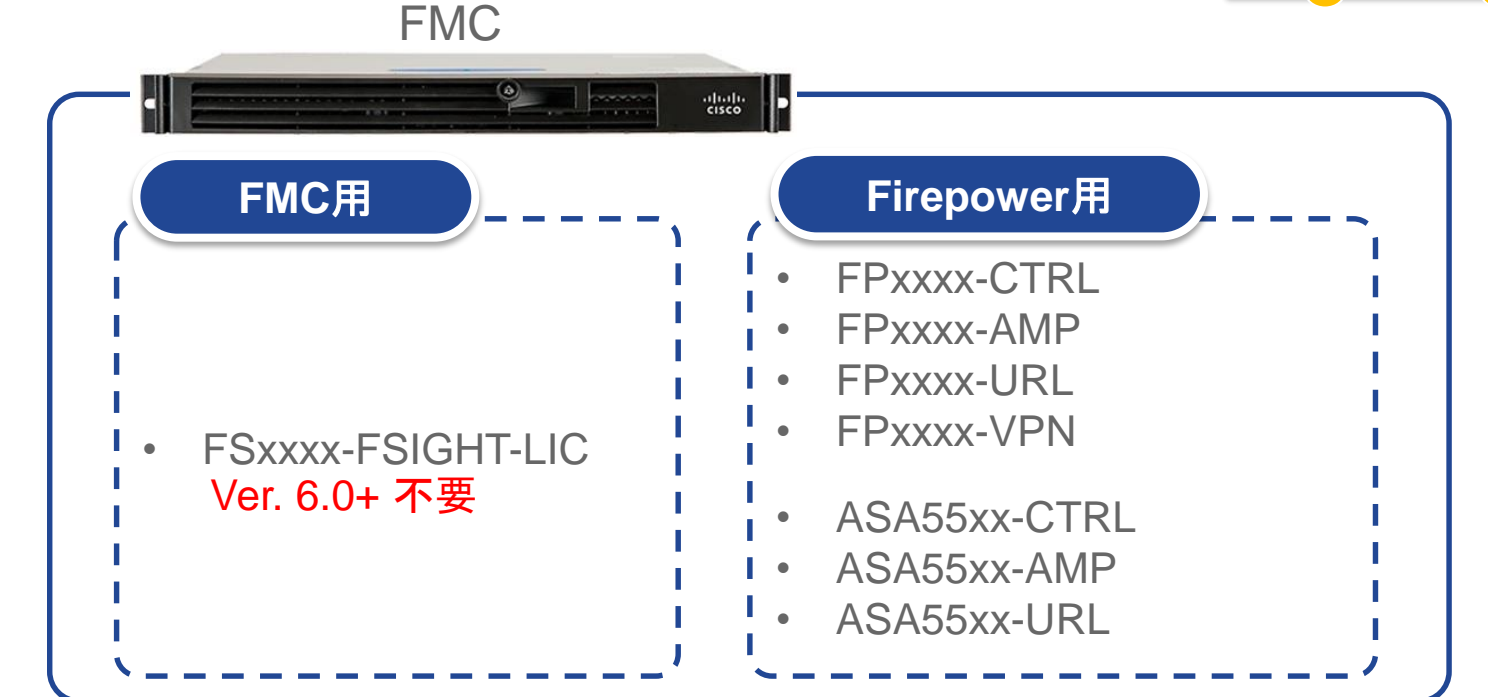

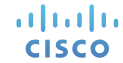

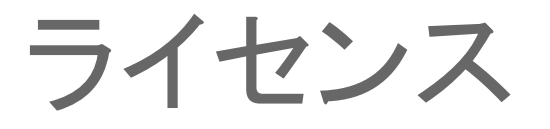

### ASA with FirePOWER (On-Box Management)

・ライセンスはFirePOWERモジュールに登録

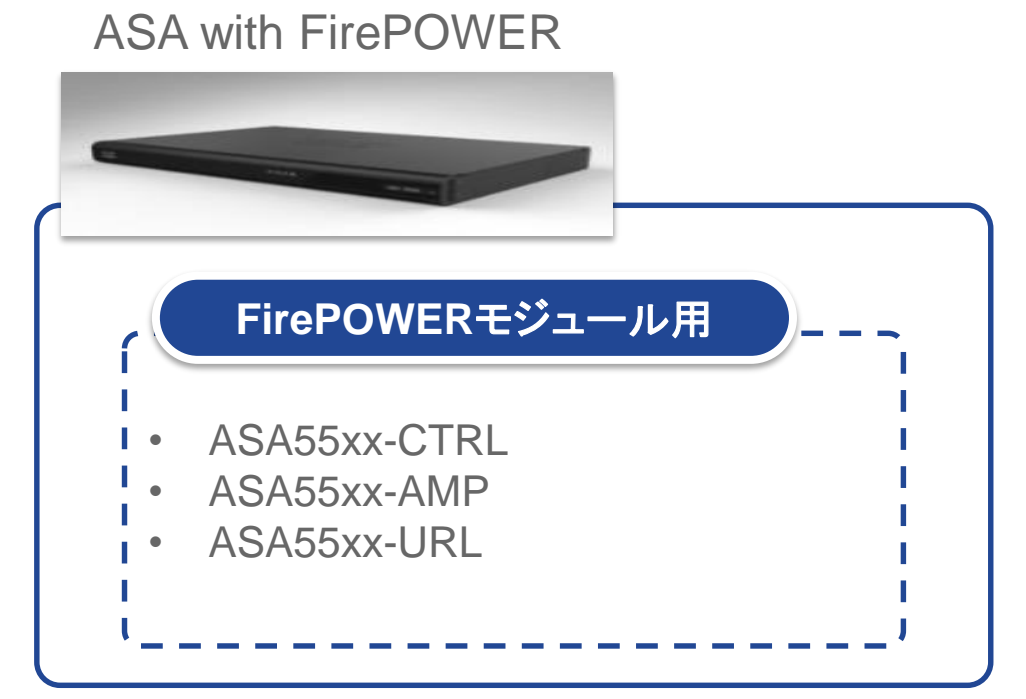

URL AMP AMP

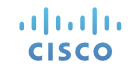

### ライセンスの発行

### License Key と PAK を使用して発行 → 発行された Product LicenseをLicense欄に入力

[FMC] [ASDM(On-Box)] System > Licenses (ver. 6.0+ ではClassicを選択) > Add New License Configuration > ASA FirePOWER Configuration > Licenses > Add New License

| Add Featu   | Ire License Key(2x7)                                                                                                    |
|-------------|----------------------------------------------------------------------------------------------------|
| License Key |                                                                                                    |
| License     |                                                                                                    |
|             | Get License Verify License Submit License                                                                                                    |
|             | If your web browser cannot access the Internet, you must switch to a host with Internet<br>access and navigate to <u>https://keyserver.sourcefire.com</u> . |
|             | Using the license key, XX:XX:XX:XX:XX follow the on-screen instructions to generate a license.                                                              |
|             | Return to License Page                                                                                                    |

### Firepowerへのライセンスの適用方法

#### [FMC] **Device > Device Management > Device**

| Overview Analysis                 | Policies Devi          | <mark>ces</mark> Objects   AM         | 1P              |        |   |                  |                         | Deploy 🔒           | System | Help 🔻 | admin |
|-----------------------------------|------------------------|---------------------------------------|-----------------|--------|---|------------------|-------------------------|--------------------|--------|--------|-------|
| Device Management                 | NAT VPN                | Platform Settings                     |                 |        |   |                  |                         |                    |        |        |       |
| Firepower<br>Cisco FirePOWER 7010 |                        |                                       |                 |        |   |                  |                         |                    |        |        |       |
| Device Interfaces                 | Inline Sets            | Virtual Switches                      | Virtual Routers |        |   |                  |                         |                    |        |        |       |
|                                   |                        |                                       |                 |        |   |                  |                         |                    |        | 1      |       |
| Gene                              | eral                   |                                       |                 | Ø      | l | License          |                         |                    | Ø      |        |       |
| Nam                               | e:                     | Firepower                             |                 |        |   | Protection:      | Yes                     |                    |        |        |       |
| Tran                              | License                |                                       |                 | ? ×    |   | Control:         | Yes                     |                    |        |        |       |
|                                   | Capabilities—          |                                       |                 |        |   | Malware:         | Yes                     |                    |        |        |       |
|                                   | Protection:            |                                       |                 |        |   | URL Filtering:   | Yes                     |                    |        |        |       |
|                                   | Control:               |                                       | T               | -      |   | VPN:             | Yes                     |                    |        |        |       |
|                                   | Malware:               | 1                                     | テエックし           |        |   |                  |                         |                    |        |        |       |
|                                   | URL Filtering:<br>VPN: | I I I I I I I I I I I I I I I I I I I | 有効化             |        |   | ※ On-Box<br>ライセン | management (<br>スは追加後にす | ASDM) では<br>でに有効化さ | される    |        |       |
| iliii<br>cisco                    |                        |                                       | Save            | Cancel |   |                  |                         |                    |        |        | 44    |

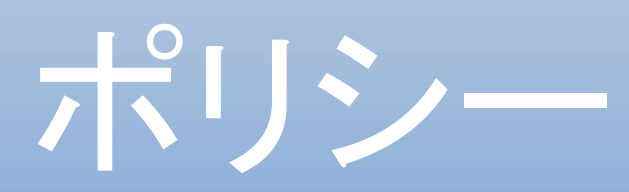

## Firepower に適用するポリシー

- Access Control Policy (ACP)
   Firepowerが監視している通信に対するポリシー
- Health Policy
   機器のパフォーマンスを監視するためのポリシー
- System Policy

認証、言語、時刻同期に関するポリシー

(※ver. 6.0+では FMCのSystem Configuration / FirepowerのPlatform Settingsが該当)

### Firepower 1台に対して各ポリシーをそれぞれ1つ設定

### **Access Control Policy**

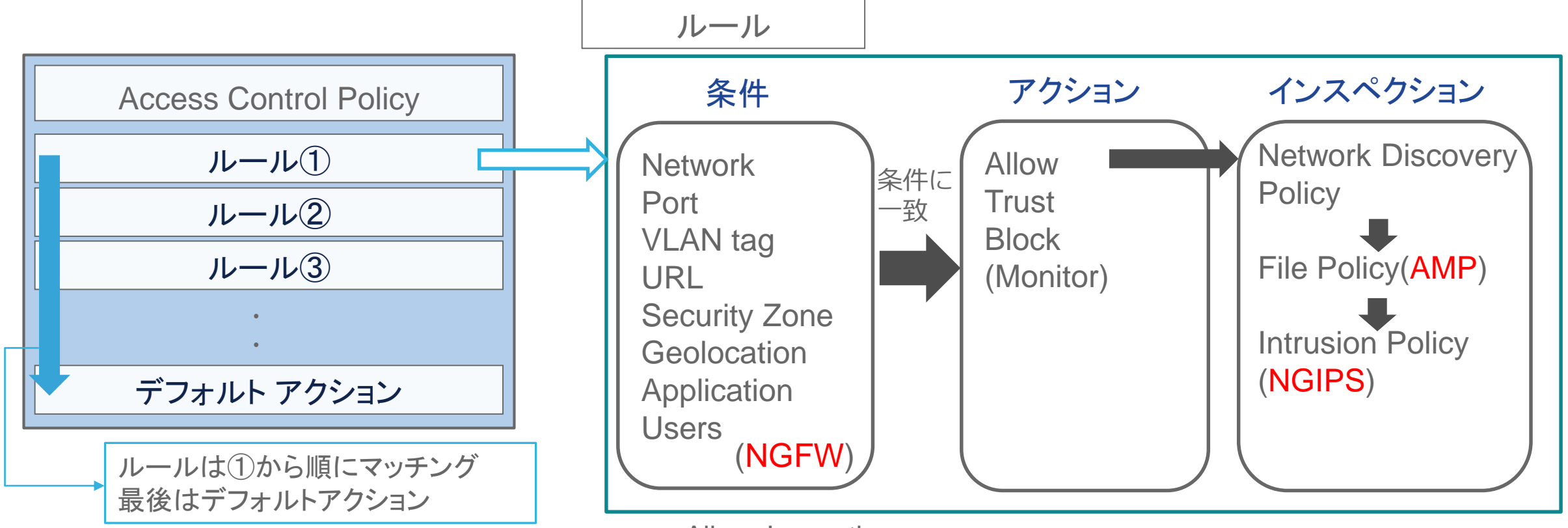

Allow: Inspectionへ Trust: 通過許可。宛先へ Block: パケットをドロップ Monitor: ログは残すが通信に影響を与えない

## Access Control Policy (アクションの補足説明)

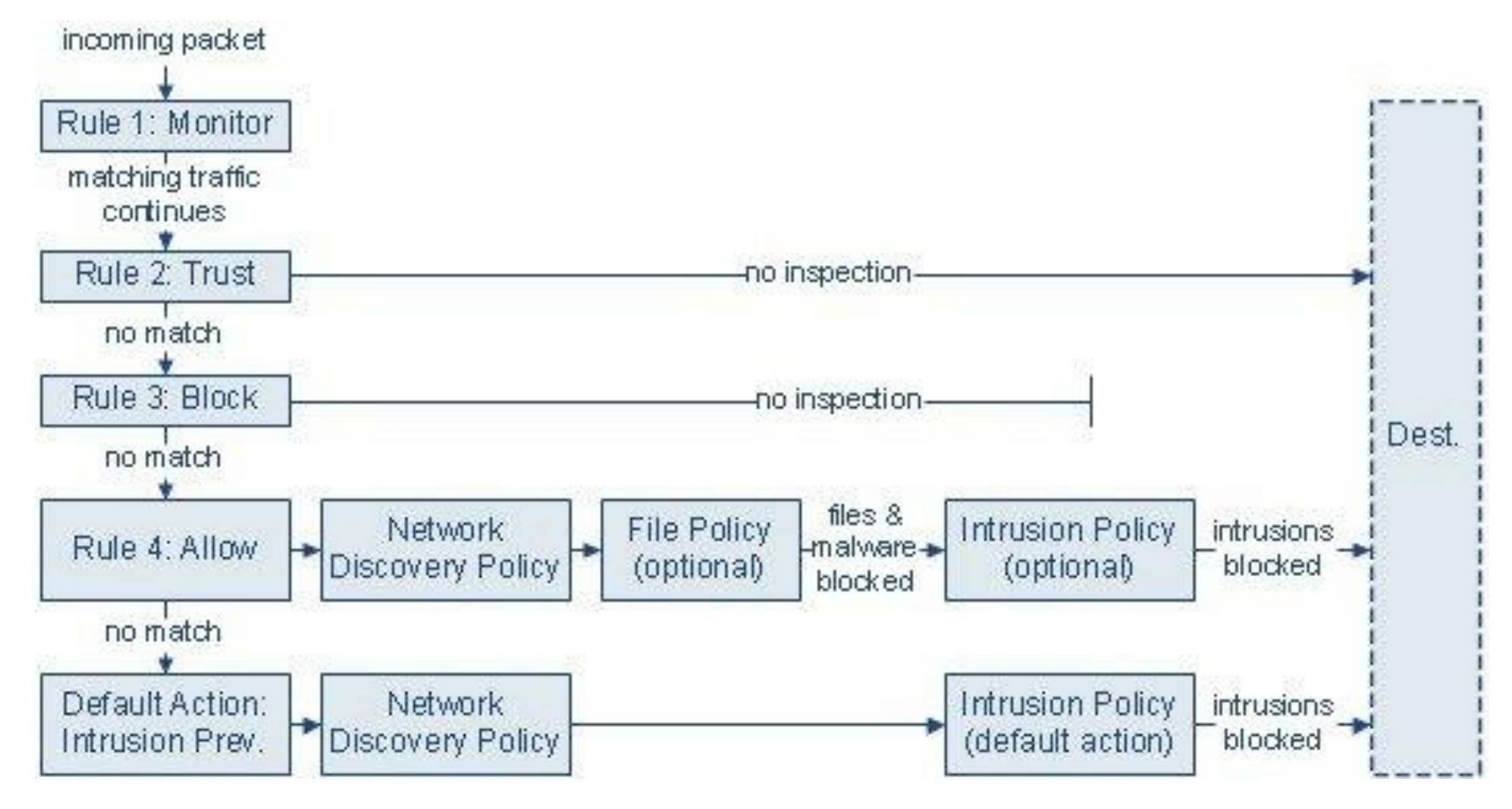

ılıılı cısco

### FMC での Access Control Policy 設定例

| 0  | verv          | view Analysis               | Policies        | Devi          | ces        |             |       |       |                                                                |                                                                          |                      |         |                                                    |                                                                                | (                                                  | 🤣 Health          | System   | н | elp 🔻  | jla | mar 🔻  |
|----|---------------|-----------------------------|-----------------|---------------|------------|-------------|-------|-------|----------------------------------------------------------------|--------------------------------------------------------------------------|----------------------|---------|----------------------------------------------------|--------------------------------------------------------------------------------|----------------------------------------------------|-------------------|----------|---|--------|-----|--------|
| In | trus          | ion                         | Control         | Netwo         | rk Disco   | very        | Custo | m App | lications                                                      | Users                                                                    | Corre                | ation 🔻 | Actio                                              | ns 🔻                                                                           |                                                    |                   |          |   | _      |     | _      |
|    | Inte<br>Enter | a description               |                 |               |            |             |       |       |                                                                |                                                                          |                      |         |                                                    |                                                                                |                                                    |                   |          | _ |        |     |        |
|    | H             | Save 🔀 Cancel               | is Save and     | d Apply       |            |             |       |       |                                                                |                                                                          |                      | Add C   | Category                                           | Add Rule                                                                       | Search Rules                                       |                   |          |   |        |     | ×      |
| I  | Devi          | ce Targets: <u>0 device</u> | es              |               |            |             |       |       |                                                                |                                                                          |                      |         |                                                    |                                                                                |                                                    |                   |          |   |        |     |        |
|    | #             | Name                        | Source<br>Zones | Dest<br>Zones | Sou<br>Net | Dest<br>Net | VLA   | U     | Applicatio                                                     | ns                                                                       | Serv                 | /ices   | URLs                                               |                                                                                |                                                    | Action            | <b>U</b> |   | ₽      |     |        |
|    | Adı           | ministrator Rules           |                 |               |            |             |       |       |                                                                |                                                                          |                      |         |                                                    |                                                                                |                                                    |                   |          |   |        |     | $\cap$ |
|    | Thi           | s category is empty.        |                 |               |            |             |       |       |                                                                |                                                                          |                      |         |                                                    |                                                                                |                                                    |                   |          |   |        |     |        |
|    | Sta           | ndard Rules                 |                 |               |            |             |       | -     | _                                                              |                                                                          |                      |         |                                                    |                                                                                |                                                    | _                 |          | = | =      | -   |        |
|    | 1             | Mobile Security 1           | 🔏 Intern        | any           | any        | 🥥 Ten       | any   | any   | <ul> <li>Android</li> <li>Blackbe</li> <li>Mobile S</li> </ul> | browser<br>rry browser<br>afari                                          | any                  |         | any                                                |                                                                                |                                                    | 🗙 Block           | Ū        |   | 1      | 6 E | 1      |
|    | 2             | Read Only Facebook          | 🤏 Intern        | 🥞 Exteri      | any        | any         | any   | any   | Faceboo<br>Faceboo<br>Faceboo<br>Faceboo                       | ok Status Upda<br>ok Send Email<br>ok Comment<br>ok Chat<br>acebook game | ite<br>any<br>; Filt |         | any                                                |                                                                                |                                                    | 💢 Block           | Ū        | J | 0      | Ø ( | 3      |
|    | 3             | Web Block List              | 🥞 Intern        | 🥞 Exteri      | any        | any         | any   | any   | any                                                            |                                                                          | any                  |         | Adult a<br>Bot Ne<br>Confirr<br>Gambl<br>(13 more. | ind Pornography<br>its (Any Reputati<br>ned SPAM Sourd<br>ing (Any Reputa<br>) | (Any Reputation<br>on)<br>ces (Any Reputa<br>tion) | n)<br>Iti 💢 Block | Ū        | ļ | 0      | 6 ( | 3      |
|    | 4             | Block All P2P               | 🧐 Intern        | 🧠 Exteri      | any        | any         | any   | any   | Categori                                                       | ies: peer to pe                                                          | er any               |         | any                                                |                                                                                |                                                    | 🔀 Block           | Ū        | Ľ | 0      | 6 E |        |
|    | 5             | Inbound Email               | Exteri          | 🥞 Intern      | any        | any         | any   | any   | SMTP                                                           |                                                                          | 0 ;                  | SMTP    | any                                                |                                                                                |                                                    | 🛹 Allow           | Ũ        | Ľ | 0      | 6 B | 1      |
|    | 6             | Outbound Web Brows          | ing 🧐 Exteri    | 🥞 Intern      | any        | any         | any   | any   | 🗖 НТТР                                                         |                                                                          | any                  |         | any                                                |                                                                                |                                                    | 🛹 Allow           | Ũ        | Ľ | 0      | 6 E | 3      |
|    | Ro            | ot Rules                    |                 |               |            |             |       |       |                                                                |                                                                          |                      |         |                                                    |                                                                                |                                                    |                   |          |   |        |     |        |
|    | Thi           | s category is empty.        |                 |               |            |             |       |       |                                                                |                                                                          |                      |         |                                                    |                                                                                |                                                    |                   |          |   |        |     | Ų      |
|    | Def           | ault Action                 |                 |               |            |             |       |       |                                                                |                                                                          |                      |         | Access C                                           | ontrol: Block A                                                                | II Traffic                                         |                   |          |   |        | •   | T T    |
|    | 1 Ro          | w Selected                  |                 |               |            |             |       |       |                                                                |                                                                          |                      |         |                                                    | Display                                                                        | /ing 1 - 6 of 6 ru                                 | es K K            | Page 1   |   | of 1 > | >   | ¢      |

ıılıılı cısco

## Agenda

- 1. 目的
- 2. イントロダクション
- 3. Firepower System / ASA with FirePOWERの概要
- 4. トラブルシューティングに役立つ情報とその取得方法

## トラブルシューティングに役立つ情報

- 1. Task Status
- 2. Syslog
- 3. Firepowerの基本情報
- 4. Ping / Traceroute
- 5. CPU / Memory / Disk の使用状況
- 6. Packet Capture
- 7. ASA側のコマンド

### 1. Task Status

#### Version 5.3 / 5.4

#### [FMC] System > Monitoring > Task Status からTaskの成功/失敗を確認

Jobs

| Task Description                                                                                                    | Message                                          | Creation Time       | Last Change         | Status    |    |
|----------------------------------------------------------------------------------------------------|--------------------------------------------------|---------------------|---------------------|-----------|----|
| Default Group<br>0 Running 0 Waiting 1 Completed 0 Retrying 0 Failed                                                                    |                                                  |                     |                     |           |    |
| Backup: 09073<br>Backup / On Demand                                                                                                    | Backup complete                                  | 2016-09-07 12:39:53 | 2016-09-07 13:42:45 | Completed | IJ |
| Policy apply tasks<br>0 Running 0 Waiting 1 Completed 0 Retrying 1 Failed                                                               |                                                  |                     |                     |           |    |
| Apply Default Network Discovery to xxxx<br>Access Control Policy                                                                        | Access Control Policy applied successfully       | 2016-08-28 17:05:59 | 2016-08-28 17:06:44 | Completed | ij |
| Apply ZONE to xxxx<br>Access Control Policy                                                                                             | Access Control Policy apply failed               | 2016-09-07 09:47:42 | 2016-09-07 09:47:46 | Failed    | ij |
| Remote Update Installation 0 Running 0 Waiting 1 Completed 0 Retrying 1 Failed                                                          |                                                  |                     |                     |           |    |
| Apply<br>/var/sf/updates/Sourcefire_3D_Device_Virtual64_VMware_Patch-<br>5.4.0.7-40.sh to xxxx<br>Remote Install                        | Update Install failed                            | 2016-09-07 16:53:55 | 2016-09-07 16:57:08 | Failed    | ij |
| Apply         /var/sf/updates/Sourcefire_3D_Device_Virtual64_VMware_Patch-         5.4.0.7-40.sh to         xxxx         Remote Install | Please reapply policies to your managed devices. | 2016-09-07 17:20:18 | 2016-09-07 17:32:57 | Completed | ij |

### Completed(成功) または Failed(失敗) を確認

### 1. Task Status

#### Version 6.0 / 6.1

ılıılı cısco

#### [FMC] Status icon > Tasks からTask の成功/失敗を確認

| Overview Analysis Policies Devices Objects AMP                                                                                                    | Deploy 💿 System Help 🔻 admin 🔻                                                                                                    |
|----------------------------------------------------------------------------------------------------|----------------------------------------------------------------------------------------------------|
| Dashboards  Reporting Summary                                                                                                    | Deployments Health Tasks * ?                                                                                                    |
|                                                                                                    | (9 tota) 0 waiting 0 running 0 retrying 9 success 0 failures                                                                                            |
| Summary Dashboard<br>Provides a summary of activity on the appliance                                                                                                    | <ul> <li>✓ Exit Maintenance Mode</li> <li>4m 25s ★</li> <li>▲</li> <li>Exit Maintenance Mode. Exited Maintenance mode</li> </ul>                        |
| Network ×       Threats ×       Intrusion Events ×       Status ×       Geolocation ×       +         ✓ Unique Applications over Time       – ×       ✓ Top Web Applications Seen | <ul> <li>✓ Local Install 26m 23s ×</li> <li>Installing Sourcefire 3D Defense Center S3 Patch version:<br/>6.0.0.1-26. Successfully Installed</li> </ul> |
|                                                                                                    | ✓ Remote Install     8m 50s ¥       Apply to     X.X.X.X       Please reapply policies to your managed devices.                                         |
|                                                                                                    | Policy Deployment         48s X           Policy Deployment to fp60. Applied successfully         48s X                                                 |
| No Data No Data                                                                                                    | ✓     Policy Pre-Deployment     2s ×       Pre-deploy Device Configuration for fp60. success                                                            |
|                                                                                                    | <ul> <li>✓ Policy Pre-Deployment 475 X</li> <li>Pre-deploy Global Configuration Generation. success</li> </ul>                                          |
| Last updated 4 minutes ago                                                                                                    | Remove all completed tasks.                                                                                                    |
| Traffic by Application Risk                                                                                                    | - × • Top Operating Systems Seen - ×                                                                                                    |

### 1. Task Status

On-Box Management(ASDM)の場合

[ASDM] Monitoring > ASA FirePOWER Monitoring > Task StatusからTask の成功/失敗を確認

| ask Status                                                |                                |                        |                        |                 |      |
|-----------------------------------------------------------|--------------------------------|------------------------|------------------------|-----------------|------|
|                                                           |                                |                        |                        |                 |      |
| Job Summary                                               |                                |                        | Remove Completed Jobs  | Remove Failed : | Jobs |
| Running                                                   | 0                              |                        |                        |                 |      |
| Waiting                                                   | 0                              |                        |                        |                 |      |
| Completed                                                 | 3                              |                        |                        |                 |      |
| Retrying                                                  | 0                              |                        |                        |                 |      |
| Failed                                                    | 0                              |                        |                        |                 |      |
| Jobs                                                      |                                |                        |                        |                 |      |
| 5655                                                      |                                |                        |                        |                 |      |
| Task Description                                          | Message                        | Creation Time          | Last Change            | Status          |      |
| O Running O Waiting                                       | 3 Completed 0 Retrying 0 Faile | ed                     |                        |                 |      |
| Policy Deployment to<br>Sourcefire3D<br>Policy Deployment | Applied successfully           | 2016-08-26<br>13:15:56 | 2016-08-26<br>13:17:31 | Completed       | 6    |
| Policy Deployment to<br>Sourcefire3D<br>Policy Deployment | Applied successfully           | 2016-08-30<br>05:03:53 | 2016-08-30<br>05:04:34 | Completed       | 6    |
| Policy Deployment to<br>Sourcefire3D<br>Policy Deployment | Applied successfully           | 2016-08-30<br>05:17:23 | 2016-08-30<br>05:18:11 | Completed       | ii   |
|                                                           |                                |                        |                        |                 |      |
|                                                           |                                |                        |                        |                 |      |
|                                                           |                                |                        |                        |                 |      |

## 2. Syslog

"Error"や"Warning" などを検索

ılıılı cısco

#### ErrorやWarningメッセージの確認

### [FMC]System > Monitoring > Syslog[ASDM]Monitoring > ASA FirePOWER Monitoring > Syslog

| Overview Analysis Policies Devices | Objects AMP                                                                                                    |                      | 🕕 Health                 | System Help 🔻     | admin 🔻       |
|------------------------------------|----------------------------------------------------------------------------------------------------|----------------------|--------------------------|-------------------|---------------|
|                                    | l                                                                                                    | Local 🔻 Updates      | Licenses Mo              | nitoring 🕨 Syslog | Tools 🔻       |
| Case-sensitive Exclusion           | Messages                                                                                                    |                      |                          |                   |               |
| ERROR                              | Aug 30 2016 22:38:07 Sourcefire3D sshd[23432]: error: PAM: User not known to the underlying authentication module for illegal use | er takyasum from 📃 > | (.X.X.X                  |                   |               |
|                                    | Aug 30 2016 20:48:45 Sourcefire3D SF-IMS[4601]: [15611] Event Streamer:ConnectionHandler [ERROR] SFTunnelReadBuffer returne       | ed 26: Closed        |                          |                   |               |
|                                    | Aug 30 2016 20:48:45 Sourcefire3D SF-IMS[4581]: [15433] SFDataCorrelator:CorrelatorChannelThread [ERROR] Failed to connect to t   | tunnel (             | UUID                     | ), error: Not co  | nnected       |
|                                    | Aug 30 2016 20:48:45 Sourcefire3D SF-IMS[4581]: [15470] SFDataCorrelator:UECTunnel [ERROR] Failed to read a message: Closed       |                      |                          |                   |               |
|                                    | Aug 30 2016 20:48:45 Sourcefire3D SF-IMS[4581]: [15469] SFDataCorrelator:UECTunnel [ERROR] Failed to read a message: Closed       |                      |                          |                   |               |
|                                    | Aug 30 2016 20:48:45 Sourcefire3D SF-IMS[4581]: [15467] SFDataCorrelator:ISHandlerTunnel [ERROR] Failed to read message from      | tunnel: Closed       |                          |                   |               |
|                                    | Aug 30 2016 20:48:45 Sourcefire3D SF-IMS[4581]: [15468] SFDataCorrelator:UECTunnel [ERROR] Failed to read a message: Closed       |                      |                          |                   |               |
|                                    |                                                                                                    | Dis                  | playing rows 1–7 of 7 ro | ows I << Page 1   | of 1 $>>\mid$ |
|                                    |                                                                                                    |                      |                          |                   |               |

(※SyslogはFMCの/var/log/配下にmessagesとして保存される)

## 3. Firepower の基本情報

Version 5.3 / 5.4

#### [FMC] Devices > Device Management から確認

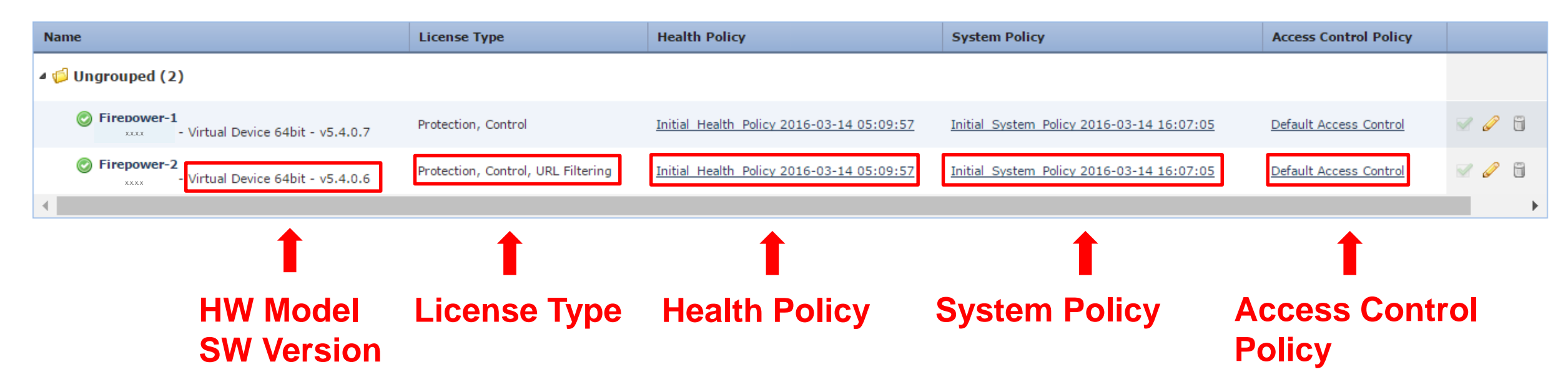

## 3. Firepower の基本情報

Version 6.0 / 6.1

#### [FMC] **Devices > Device Management**

(Ver. 6.0 の画面)

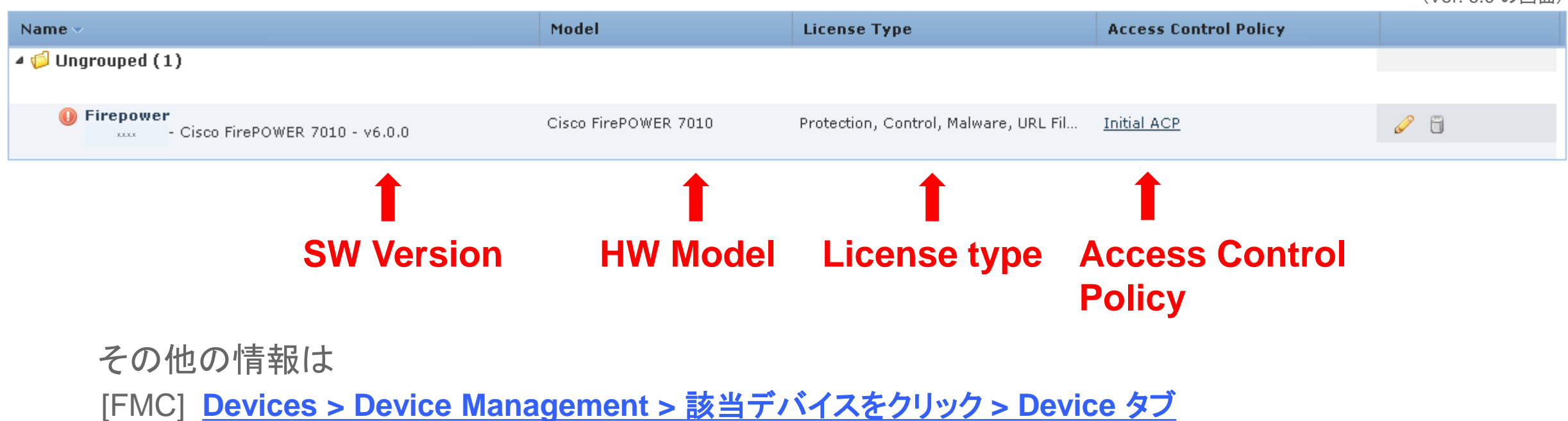

## 3. Firepower の基本情報

#### Version 6.0 / 6.1

### [FMC] <u>Devices > Device Management > 該当デバイスをクリック > Device タブ</u>

| Overview     | Analysis Po | olicies Devic | Ces Objects Af      | MP              |                | Deploy 🔒 🥲            | System Help 🔻 | admin  |   |
|--------------|-------------|---------------|---------------------|-----------------|----------------|-----------------------|---------------|--------|---|
| Eiropol      | wor         |               | Placionin Securitys |                 |                |                       |               |        |   |
| Cisco FirePC | WER 7010    |               |                     |                 |                |                       |               |        |   |
| Device       | Interfaces  | Inline Sets   | Virtual Switches    | Virtual Routers |                |                       |               |        |   |
|              |             |               |                     |                 |                |                       |               |        |   |
|              | General     |               |                     | Ø               | License        |                       |               |        |   |
|              | Name:       |               | Firepower           |                 | Protection:    | No                    |               |        |   |
|              | Transfer    | Packets:      | Yes                 |                 | Control:       | No                    |               |        |   |
|              |             |               |                     |                 | Malware:       | No                    |               |        |   |
|              |             |               |                     |                 | URL Filtering: | No                    |               |        |   |
|              |             |               |                     |                 | VPN:           | No                    |               |        |   |
|              | System      |               |                     | <b>9 •</b>      | Health         |                       |               |        |   |
|              | Model:      |               | Cisco FirePOW       | ER 7010         | Status:        | 0                     |               |        |   |
|              | Serial:     |               | JMX1912807X         |                 | Policy:        | Initial Health Policy |               | Health | Ρ |
|              | Time:       |               | 2016-09-05 15       | :04:37          | Blacklist:     | None                  |               | ····   | • |
|              | Version:    |               | 6.0.0               |                 |                |                       |               |        |   |
|              | Policy:     |               | Initial Platform    | Settings        | Platform S     | Settings              |               |        |   |

## CLI画面へのアクセス (CLISH画面)

#### ハードウェア

>

- ・ Firepower アプライアンス
- ・ FirePOWER ハードウェアモジュール

コンソールケーブルやSSHで接続

#### CLISH (Firepower のCLI画面)

> >? configure Change to Configuration mode Return to the default mode end exit Exit this CLI session expert Invoke a shell Display an overview of the CLI syntax help Display the current session's command line history history Logout of the current CLI session logout Change to Show Mode show Change to System Mode system CISCO

ソフトウェア FirePOWER ソフトウェアモジュール

ASAで以下コマンドを入力 または SSH

#session sfr (telnet session)
#session sfr console (console session)

#### ASA CLI画面

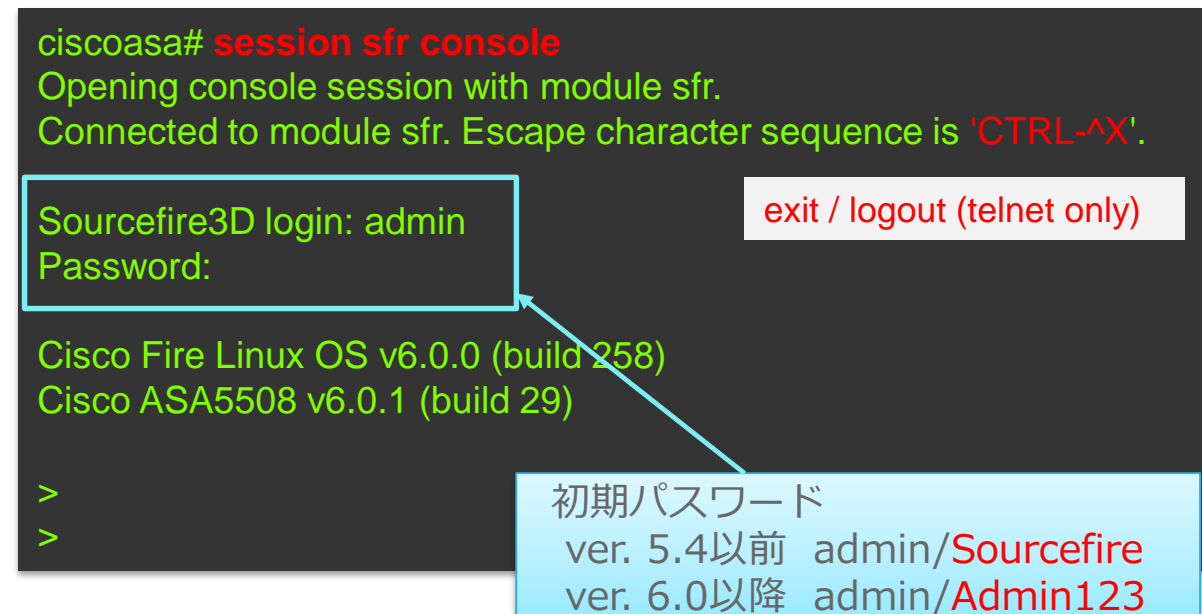

## CLI画面へのアクセス (Expert画面)

### FMC (※CLISHは非サポート)

コンソールケーブルやSSHで接続

Firepower / FirePOWER モジュール

CLISH画面で <u>>expert</u>

Expert(Linux)画面

Sourcefire Linux OS v5.4.0 (build 126) Sourcefire Virtual Defense Center 64bit v5.4.1.6 (build 40)

admin@xxx:~\$ admin@xxx:~\$ CLISH → Expert(Linux)画面

Sourcefire Linux OS v5.4.0 (build 126) Sourcefire Virtual Device 64bit v5.4.0.7 (build 40)

> expert
admin@(xxx):~\$
admin@(xxx):~\$

### 4. 疎通確認 (Ping / Traceroute)

### CLI画面を利用

FirePOWER モジュール CLISH より以下のコマンド入力 > system support ping <host> > system support traceroute <host>

上記がサポートされていない場合 > expert admin@(xxx):~\$ sudo ping <host> admin@(xxx):~\$ sudo traceroute <host> --i

#### > exper

admin@(xxx):~\$ **sudo ping** cisco.com PING cisco.com (x.x.x.x) 56(84) bytes of data. 64 bytes from .cisco.com (x.x.x.x): icmp\_req=1 ttl=232 time=174 ms 64 bytes from .cisco.com (x.x.x.x): icmp\_req=2 ttl=232 time=179 ms --- cisco.com ping statistics ---5 packets transmitted, 4 received, 20% packet loss, time 4006ms

rtt min/avg/max/mdev = 174.739/176.019/179.368/1.936 ms

admin@(xxx):~\$ **sudo traceroute** cisco.com -l traceroute to cisco.com (x.x.x.x), 30 hops max, 60 byte packets 1 x.x.x.x (x.x.x.x) 0.980 ms 1.292 ms 1.635 ms 2 x.x.x.x (x.x.x.x) 0.771 ms 0.906 ms 0.954 ms

X .cisco.com (x.x.x.x) 174.707 ms 174.776 ms 174.803 ms

## 5. CPU / Memory / Diskの使用状況

CPU: [CLISH] <u>>show processes</u> / [Expert] <u>\$ top 1</u>

| > sh |      |    |    |      |     |       |      |      |         |             |  |
|------|------|----|----|------|-----|-------|------|------|---------|-------------|--|
| PID  | USER | PR | NI | VIRT | RES | SHR S | %CPU | %MEM | TIME+   | COMMAND     |  |
| 1    | root | 20 | 0  | 4216 | 612 | 596 S | 0    | 0.0  | 0:29.94 | init        |  |
| 2    | root | 20 | 0  | 0    | 0   | 0 S   | 0    | 0.0  | 0:00.07 | kthreadd    |  |
| 3    | root | 20 | 0  | 0    | 0   | 0 S   | 0    | 0.0  | 0:46.05 | ksoftirqd/0 |  |

Memory: [CLISH] <u>>show memory</u> / [Expert] <u>\$ free</u>

| > show   |            |          |         |         |        |        |
|----------|------------|----------|---------|---------|--------|--------|
|          | total us   | sed free | shared  | buffers | cached |        |
| Mem:     | 4055056    | 2973432  | 1081624 | 0       | 143856 | 774240 |
| -/+ buff | ers/cache: | 2055336  | 1999720 |         |        |        |
| Swap:    | 5194744    | 15004    | 5179740 |         |        |        |

Disk: [CLISH] <u>>show disk</u> / [Expert] <u>\$ df –a</u>

| > show disk | (                               |
|-------------|---------------------------------|
| Filesystem  | Size Used Avail Use% Mounted on |
| /dev/root   | 3.7G 995M 2.5G 29%/             |
| devtmpfs    | 2.0G 56K 2.0G 1% /dev           |
| /dev/sda1   | 88M 54M 28M 67% /boot           |
| /dev/sda7   | 31G 9.1G 21G 31% /var           |

### cisco

### 5. CPU / Memory / Diskの使用状況

FMC GUIの場合

### (5.4以前) [FMC] <u>Health > Health Monitor</u> (6.0+) [FMC] <u>System > Health > Monitor</u>

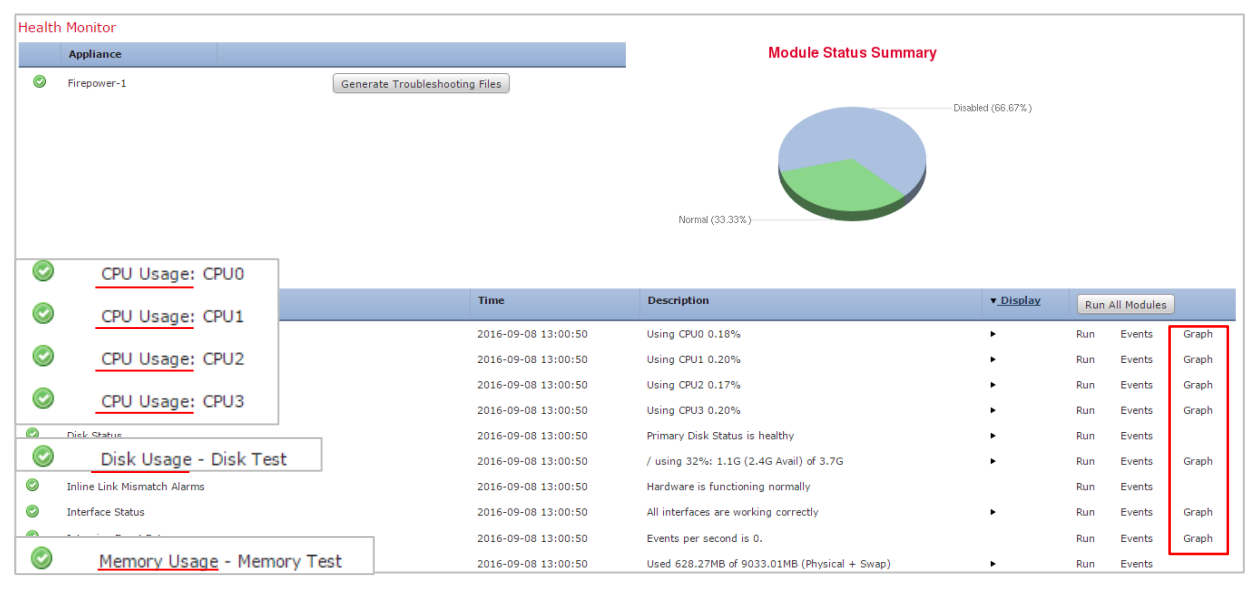

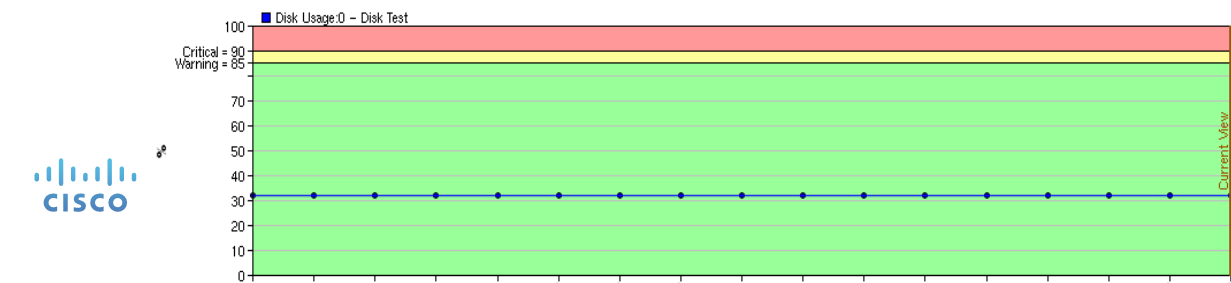

#### [FMC] System > Monitoring > Statistics

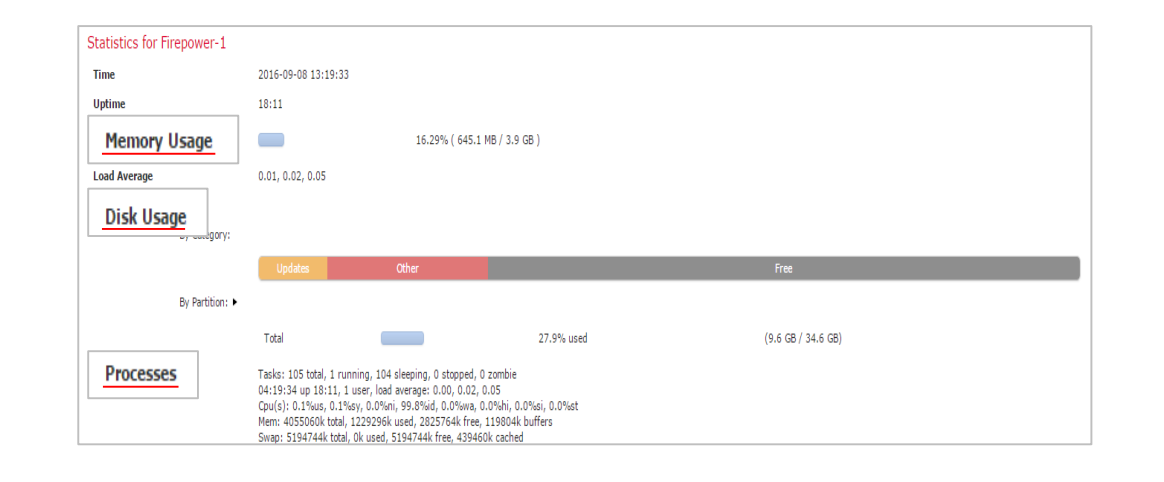

## 5. CPU / Memory / Diskの使用状況

On-Box Management(ASDM)の場合

[ASDM] Monitoring > ASA FirePOWER Monitoring > Statistics

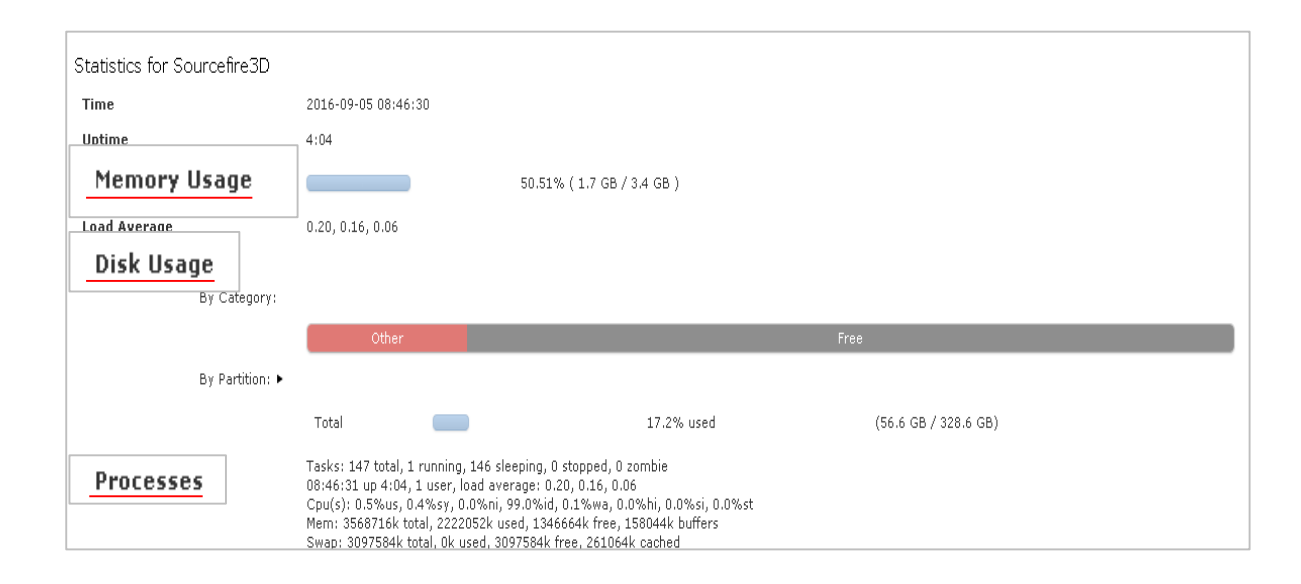

### 6. Packet Capture

### CLI画面を利用

- Firepower (FirePOWER モジュール)の場合:
  - [CLISH] >system support capture-traffic

Please choose domain to capture traffic from:

0 - eth0

1 - Unzoned Passive Domain (Interfaces eth1, eth2)

Selection? 1

Please specify tcpdump options desired. (or enter '?' for a list of supported options) Options: -c 10 -w capture.pcap

FMCの場合: 

[Expert] <u>tcpdump</u> (Linuxのpacket captureコマンド)

admin@xxxx:~\$ sudo tcpdump -i eth0 -w <Name

## 7. ASA側でのトラブルシュート

#### ASA側で以下のログを取得

- <u>show module sfr details</u>
   (<u>show module 1 details</u> [ASA5585])
- show service-policy sfr (複数回)
- show tech
- informational level (6) 以上の syslog

ASA# show module sfr details Card Type: FirePOWER Services Software Module Model: ASA5508 Hardware version: N/A Serial Number: Firmware version: N/A Software version: 6.0.1-29 MAC Address Range: xxxx.xxxx to xxxx.xxxx to xxxx.xxxx ASA FirePOWER App. name: App. Status: Up App. Status Desc: Normal Operation App. version: 6.0.1-29 Data Plane Status: Up Console session: Ready Status: Up DC addr: No DC Configured Mgmt IP addr: **X.X.X.X** Mgmt Network mask: x.x.x.x Mgmt Gateway: X.X.X.X Mgmt web ports: 443 Mgmt TLS enabled: true

ASA (config)# show service-policy sfr Interface inside: Service-policy: INSIDE-PMAP Class-map: SFR-CMAP SFR: card status Up, mode fail-open packet input 75954, packet output 76209, drop 0, reset-drop 0

バックアップ

### 設定やイベント情報を復元

- ・ 機器交換やOSイメージの初期化時に利用
- ローカル / リモートストレージに保存可能
- ・ 以下の項目の一致が必要
  - Hardware model
  - Software version
  - VDB version

[FMC]System> Tools > Backup Restore[ASDM]Configuration > ASA FirePOWERConfiguration > Tools > Backup Restore

| Backup Management Backup Profiles |               |                                                      |  |  |
|-----------------------------------|---------------|------------------------------------------------------|--|--|
| Creat                             | te Backup     |                                                      |  |  |
| Name                              |               |                                                      |  |  |
| Storag                            | e Location    | /var/sf/backup/                                      |  |  |
| Email                             |               | Not available. You must set up your mail relay host. |  |  |
| Сору и                            | when complete |                                                      |  |  |
|                                   |               | Start Backup Save As New Cancel                      |  |  |
|                                   |               |                                                      |  |  |
|                                   |               |                                                      |  |  |
|                                   |               |                                                      |  |  |

※バックアップは一部のプラットフォームでは非サポート

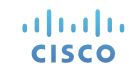

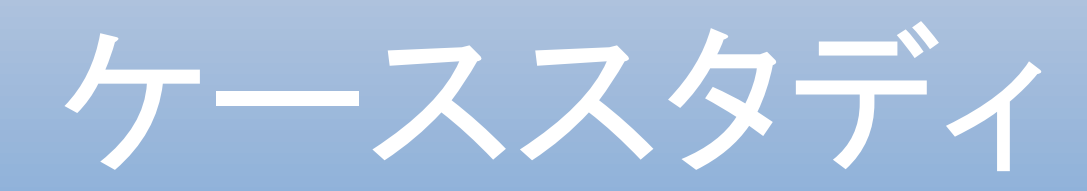

## FMCにイベントが送信されない

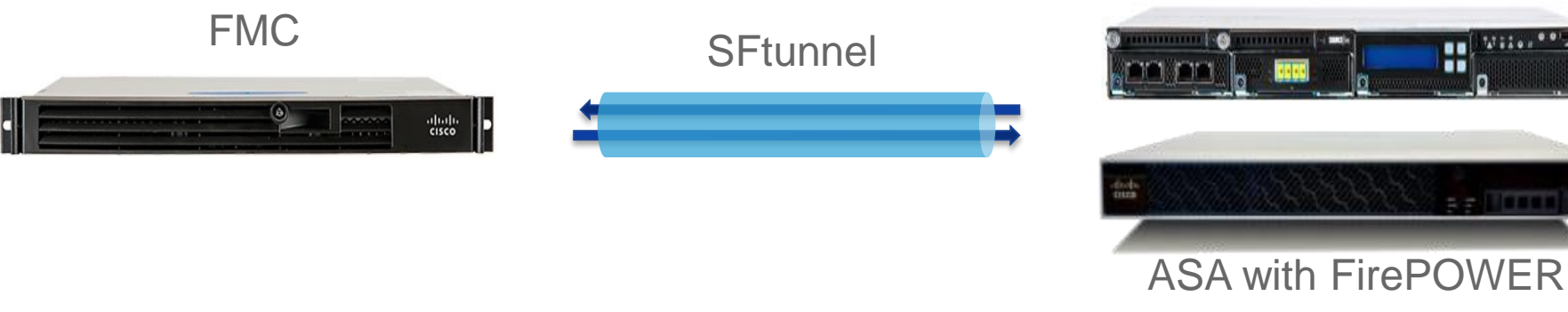

Ę)

Ľ

確認事項(例)

- ・ FMC にデバイスは登録されているか
- ・ IP reachabilityはあるか
- SFtunnel に問題がないか

| show managers                  |
|--------------------------------|
| ping                           |
| system support sftunnel-status |

Firepower アプライアンス

## FMCにイベントが送信されない

### FMCへのデバイス登録確認

- Firepower (FirePOWER モジュール)
  - [CLISH] <u>>show managers</u> でデバイスの登録状況を確認

| 登録完了         |              |  |  |
|--------------|--------------|--|--|
| > show mana  | how managers |  |  |
| Туре         | : Manager    |  |  |
| Host         | : X.X.X.X    |  |  |
| Registration |              |  |  |
| 設定なし         |              |  |  |
| > show manag | jers         |  |  |

設定はあるが登録未完了

| > show managers  |           |  |
|------------------|-----------|--|
| Host             | : x.x.x.x |  |
| Registration Key | : KEY     |  |
| Registration     | : pending |  |
| RPC Status       | :         |  |
| Туре             | : Manager |  |
| Host             | : x.x.x.x |  |
| Registration     | : Pending |  |

• FMC

### [FMC] Devices > Device Management に該当デバイスが存在するか確認

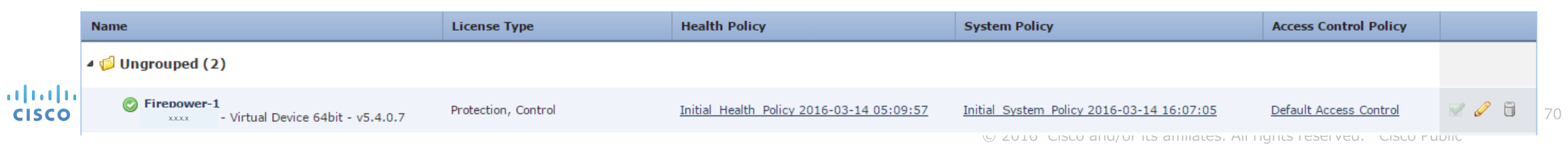

FMCにイベントが送信されない

SFtunnelの状態確認

```
Firepower (FirePOWER モジュール)
```

[CLISH] > system support sftunnel-status でSFtunnelの状態を確認

その他の確認事項

- パケットキャプチャ
- CPUやメモリ使用状況の確認
- Syslog メッセージ

ılıılı cısco

## TACへの問い合わせが必要な場合に 取得する情報
# TACの調査の際に必要となり得る情報

## 1. Troubleshooting file (TS file)

TACの調査に必要なログを集めたファイル

### 2. スクリーンショット

- FMC / Firepower の version情報

- <u>設定情報</u>

- <u>事象を確認できるもの (Task Status / Event情報 など)</u>

# 1. Troubleshooting file (TS file)

#### FMCによる管理の場合

- ・ [FMC] <u>(System (ver. 6.0+)) > Health > Health Monitor</u>から取得
- xxxxxxxxx-troubleshoot.tar.gzの形式(サイズは数百MB)

#### ※TS fileは**FirepowerとFMC**それぞれで生成 (どちらもFMCから取得)

| Overvi | ew Analysis    | Policies | Devices | Objects | AMP |                                |                |    |                 |                                                | 🔘 н                  | ealth Syste | m Help <del>v</del> | admin 🔻       |
|--------|----------------|----------|---------|---------|-----|--------------------------------|----------------|----|-----------------|------------------------------------------------|----------------------|-------------|---------------------|---------------|
|        |                |          |         |         |     |                                |                |    | Health Monitor  | Health Policy                                  | Health Events        | Blacklist   | Health Mo           | onitor Alerts |
|        |                |          |         |         |     |                                |                |    |                 |                                                |                      |             |                     | Alerts        |
| Health | Monitor        |          |         |         |     |                                |                |    |                 |                                                |                      |             |                     |               |
|        | Appliance      |          |         |         |     |                                |                | Мо | dule Status Sum | mary                                           |                      |             |                     |               |
| 0      | FS-540-763.cis | co.com   |         |         |     | Generate Troubleshooting Files |                |    |                 |                                                |                      |             |                     |               |
|        |                |          |         |         |     |                                | Normal (51.85% | 5) |                 | Disabled (40<br>Critical (3.70<br>Warning (3.7 | 174%)<br>0%)<br>70%) |             |                     |               |

(※SyslogはFMCのTSファイル内のdir-archives/var-log配下にmessagesとして保存される)

# 1. Troubleshooting file (TS file)

On-Box Managementの場合

[ASDM] Configuration > ASA FirePOWER Configuration > Tools > Troubleshooting

| 🚰 Cisco ASDM 7.6(1) for ASA - 1.160.0.88                                                                                                    |                          |    |                      |   |                       |
|----------------------------------------------------------------------------------------------------|--------------------------|----|----------------------|---|-----------------------|
| File View Tools Wizards Window Help                                                                                                    |                          |    | Type topic to search | G | ≗ սևսևւ ∣             |
| Home 🦓 Configuration 🖗 Monitoring 🔲 Deploy 🔹 🔇 Refresh 🔇 Back 🚫 Forw                                                                                                    | ard 🦻 Help               |    |                      |   | CISCO                 |
| Device List     Bookmarks     Configuration > ASA FirePOWER Configuration > Tools                                                                                                    | > <u>Troubleshooting</u> |    |                      |   |                       |
| Device List 🗇 🕂 🗸                                                                                                    |                          |    |                      |   |                       |
| 🕈 Add 📋 Delete 🚿 Connect                                                                                                    |                          |    |                      |   |                       |
| Find:   Go     I 1:00.0.13   Instance     I 1:50.0.6   Instance     I 1:50.0.7   Instance     ASA FirePOWE.   ASDM Assistant     ASA FirePOWE.   ASDM Assistant     ASA FirePOWE.   ASDM Assistant     ASA FirePOWE.   ASDM Assistant     ASA FirePOWE.   ASDM Assistant     ASA FirePOWE.   ASDM Assistant     ASA FirePOWE.   ASDM Assistant     ASA FirePOWE.   ASDM Assistant     ASA FirePOWE.   Integration     Integration   Stock     Integration   Stock     Integration   Stock     Integration   Stock     Integration   Stock     Stock   Stock     Stock   Stock     Stock   Stock     ASA FirepOWER. Configuration   Stock     ASA FirepOWER. Configuration   Stock |                          |    |                      |   |                       |
|                                                                                                    |                          |    |                      |   |                       |
| ×                                                                                                    |                          |    |                      |   |                       |
|                                                                                                    | cisco                    | 15 | ه 🖨 🕼                | Ð | 9/2/16 7:31:53 AM JST |

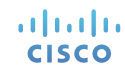

© 2016 Cisco and/or its affiliates. All rights reserved. Cisco Public

2. スクリーンショット

#### ソフトウェア情報

#### [FMC] <u>Help > About</u> [ASDM] <u>Configuration > ASA FirePOWER Configuration > System Information</u>

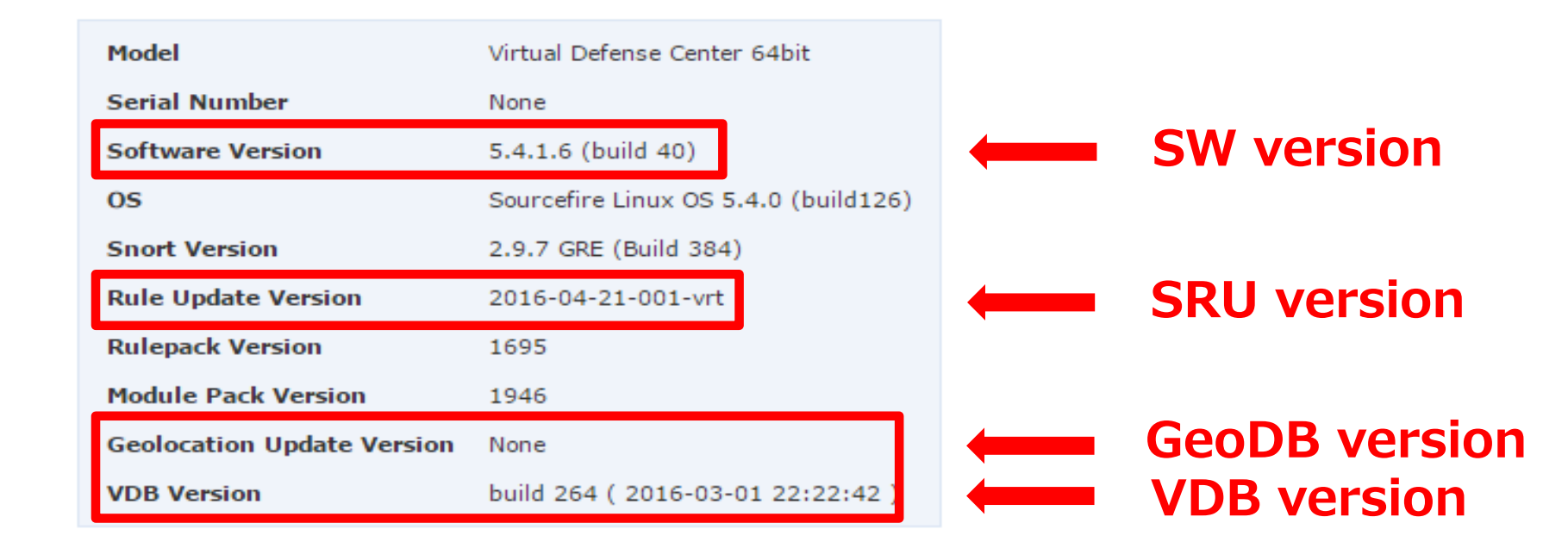

2. スクリーンショット

#### Firepower の基本情報

ılıılı cısco

#### [FMC] Devices > Device Management から確認

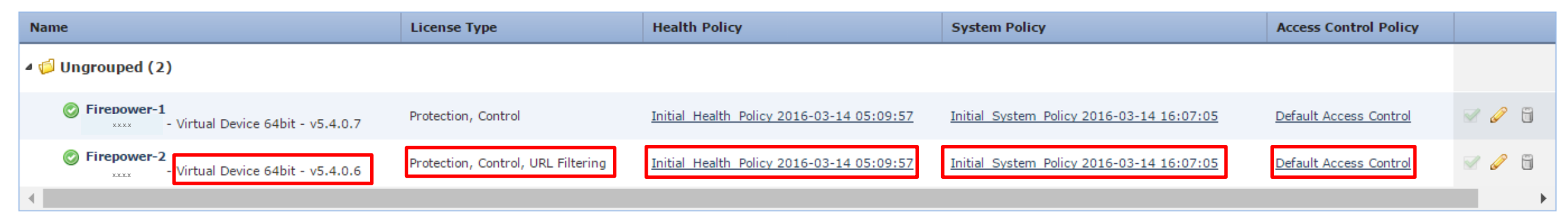

Ver 6.0+ では以下の画面でもスクリーンショットを取得

[FMC] <u>Devices > Device Management > 該当デバイスをクリック > Device タブ</u>

| System   |                           | 🥥 🥥 | Health     |                       |               |
|----------|---------------------------|-----|------------|-----------------------|---------------|
| Model:   | Cisco FirePOWER 7010      |     | Status:    | 0                     |               |
| Serial:  | JMX1912807X               |     | Policy:    | Initial Health Policy | Health Policy |
| Time:    | 2016-09-05 15:04:37       |     | Blacklist: | None                  |               |
| Version: | 6.0.0                     |     |            | • • • •               |               |
| Policy:  | Initial Platform Settings |     | Platform   | Settings              |               |

2016 Cisco and/or its affiliates. All rights reserved. Cisco Public

## TACでお受けできない質問の例

- セキュリティ上の推奨設定
- ・脆弱性の影響を受けた例
- カスタムシグネチャの作り方

# Cisco Support Community のご案内

# Cisco Support Community (CSC)

| Google | ciscoサポートコミュニティ FirePOWER |
|--------|---------------------------|
|        |                           |

すべて ニュース ショッピング 地図 画像 もっと見る▼ 検索ツール

約4,410件(0.20秒)

#### サポート コミュニティ (Japan) | Cisco Support Commu

https://supportforums.cisco.com/ja •

Cisco 製品の使い方、トラブルに関するQ&Aや役立つ情報交換等、ユーザー わすためのコミュニティサイトです。… シスコ サポート コミュニティへようこそ ASA/FirePOWER … サポートコミュニティに掲載して欲しいコンテンツを募集

#### FirePOWER | Cisco Support Community

https://supportforums.cisco.com/ja/community/12475191/firepowe Cisco FirePOWER 関連の最新のトラブルシューティングや 技術情報を公開 を ... FirePOWER: ACP 適用時の snort 再起動有無、及び ACP 適用開始・ 方法 .... サポートコミュニティに掲載して欲しいコンテンツを募集しています。

| FireF    | POWER                                                         |         |        |          |                    |
|----------|---------------------------------------------------------------|---------|--------|----------|--------------------|
| isco Fir | ePOWER 関連の最新のトラブルシューティングや 技術情報を                               | 公開して    | います。質  | 間を投稿して二  | ユーザ同士で解決することもできます。 |
| ディスク     | かッション ドキュメント ブログ ビデオ イベント                                     |         |        |          |                    |
| Dis      | play 25 - <u>フィルター</u>                                        |         |        |          |                    |
|          | Subject                                                       | 閲覧<br>数 | Rating | Comments | Author             |
|          | FMCと FirePOWER Module パッチの簡易アップデート手<br>順<br>最後の回答 7分 14秒 ago. | 121     | 0      | 0        | Taisuke Nakamura   |
| Î        | ASA Firepower Moduleと FMCの 再起動手順<br>最後の回答 3日 19時間 ago.        | 112     | 0      | 0        | Taisuke Nakamura   |
|          | Firepower 6.0: URL Filtering 動作概要と 設定確認<br>最後の回答 1週 5日 ago.   | 205     | 5      | 0        | Taisuke Nakamura   |
|          | FirePOWERのパッチダウングレード方法<br>最後の回答 3週 2日 ago.                    | 17      | 5      | 0        | takyasum           |

Q

# 参考情報: Cisco Support Community

2016/09/12 現在、55件のFirepower Systemの日本語コンテンツが存在

[トラブルシューティング関連]

✓ Troubleshooting file の作成・取得の方法 https://supportforums.cisco.com/ja/document/12470276

✓ FirePOWER - パケットキャプチャの方法
<u>https://supportforums.cisco.com/ja/document/12528956</u>

#### <u>[事例紹介]</u>

cisco

 ✓ ASA with FirePOWER の management port が 0 に なる事象について

https://supportforums.cisco.com/ja/document/12532356

「設定関連】

 ✓ ASA with FirePOWER の初期インストール手順 (ASA5500-X wo/ ASA5585-X)
<u>https://supportforums.cisco.com/ja/document/12475796</u>

✓ FireSight ライセンス登録方法
<u>https://supportforums.cisco.com/ja/document/12411881</u>

✓ FireSight 初期設定について https://supportforums.cisco.com/ja/document/12404876

✓ FireSight-FirePower 登録手順 https://supportforums.cisco.com/ja/document/12404936

# 投票質問2

CSCのセキュリティに関する記事について 感想をお聞かせください

- 1. 役にたっている
- 2. 役にたつときがある
- 3. 役に立たない
- 4. 存在を知らなかった

本セミナーが少しでも Firepower System / ASA with FirePOWERについての 理解とトラブルシューティングの助けになれば幸いです

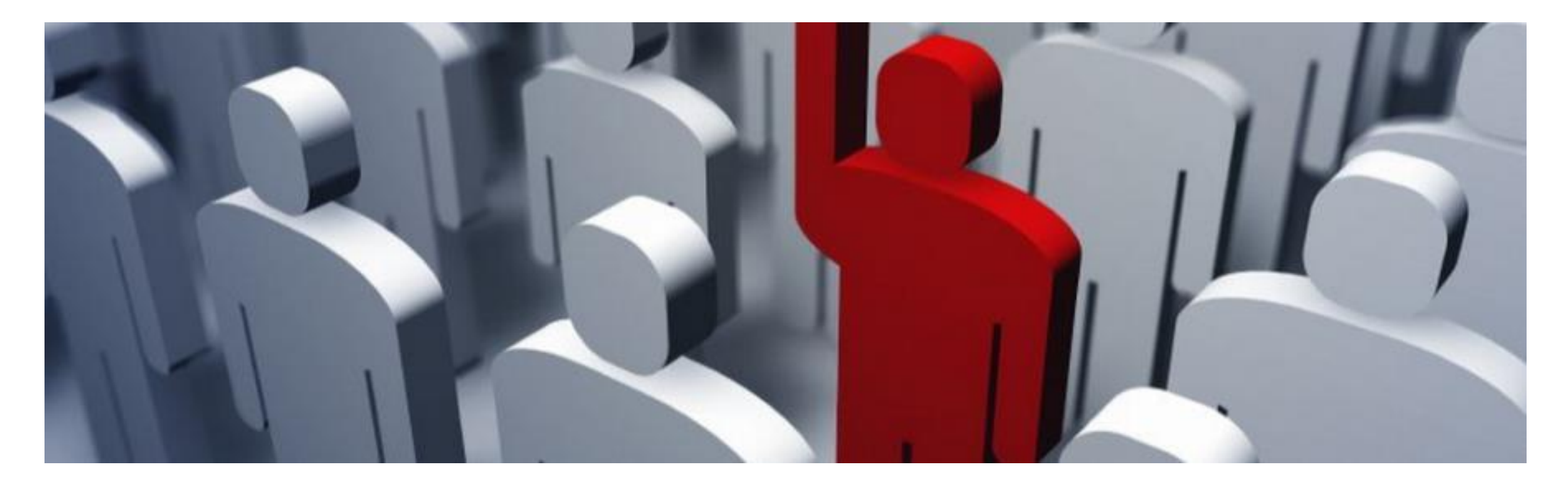

## Q & A 画面右側のQ&A ウィンドウから All Panelist 宛に送信してください

Ask the Expert with Takuya Yasumi

## 今日聞けなかった質問は、今回のエキスパートが担当す るエキスパートに質問( 9月14日~ 9月25日まで開 催)へお寄せください!

https://supportforums.cisco.com/ja/discussion/13118606

## Webcastの内容やQ&Aドキュメントは、本日より5営 業日以内にこのサイトへ掲載いたします。

https://supportforums.cisco.com/ja/community/5356/webcas t

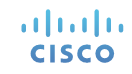

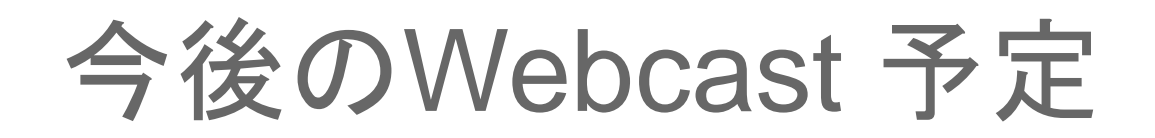

# 2016年10月13日(木)10:00-11:30

## [テーマ] いまさら聞けないVLANとVLAN間ルーティング

### [スピーカー] グローバルナレッジネットワーク株式会社,シスコ認定インストラクター 鈴木 新(Arata Suzuki)

#### 登録ページは後日開設予定です

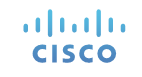

## コンテンツに関するご意見を募集しています!

|                                                                                                    | AH D1819000- 100.0                                                                                                    | Contraction of the section                                        |  |
|----------------------------------------------------------------------------------------------------|----------------------------------------------------------------------------------------------------|-------------------------------------------------------------------|--|
| thrff—⊢ ⊐∃ s ⊐ ∓ ( Japan)<br>Minte e consellement<br>North e consellement                                                         |                                                                                                    | 115(1)Webcast 11部211中<br>実装から子のPr5投資                              |  |
| EL 271-98<br>1925-97-02<br>1945-195 (48<br>1945-195) (48<br>1940)<br>1940<br>1940<br>1940<br>1940<br>1940<br>1940<br>1940<br>1940 | NULLING<br>20年 + 6.4/12.2.3<br>10.1.30(12.0.+ T = 1.2.00(0)<br>201+1.4.5(2.1.5)<br>10.000.200(10.0.00(0)<br>10.0.5(3.1.5)<br>10.0.5(3.1.5)<br>10.0.5( |                                                                   |  |
|                                                                                                    |                                                                                                    | サポートコミュニティに開設して加し<br>しくロッテンツを意味しています。<br>ご差別くご思想は、ご知知時にて参<br>ります。 |  |
| STRENGT IN CALL OF                                                                                                    | TRUE- ORIGINICO                                                                                                    |                                                                   |  |
| MEP-Prilania<br>BSX-5345-5103<br>MEMBERTINIA                                                                                      | のたちまで)<br>春日のかかから14年回回日<br>年日1月 - 11月2日日日日<br>第日日日 - 11月2日日日日日日日日日日日日日日日日日日日日日日日日日日日日日日日日日日日                                                                                                    | - A                                                               |  |

#### [ご意見箱] コンテンツ リクエスト

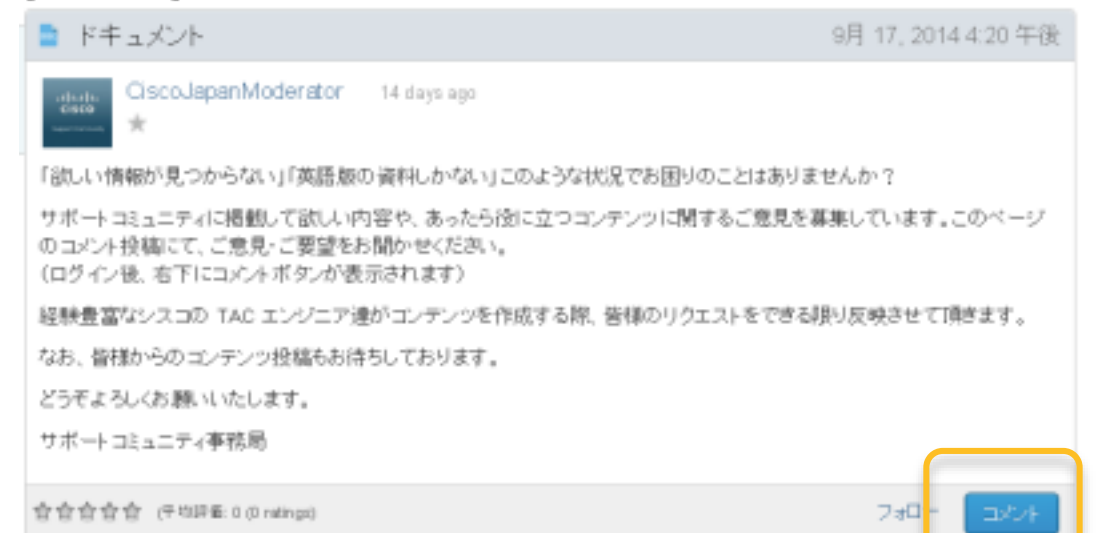

## 掲載してほしい情報 あったら役に立つ情報 英語ではなく日本語でほしい情報など リクエストをお寄せください

ソーシャルメディアで サポートコミュニティと ぎがろう

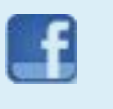

http://www.facebook.com/CiscoSupportCommunityJ apan

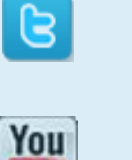

Twitter- http://bit.ly/csctwitterhttps://twitter.com/cscjapan

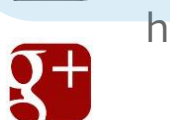

Tube

in

https://www.youtube.com/user/CSCJapanModerator

Google+ <u>http://bit.ly/csc-googleplus</u>

LinkedIn http://bit.ly/csc-linked-in

Instgram <u>http://bit.ly/csc-instagram</u>

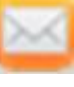

Newsletter Subscription http://bit.ly/csc-newsletter

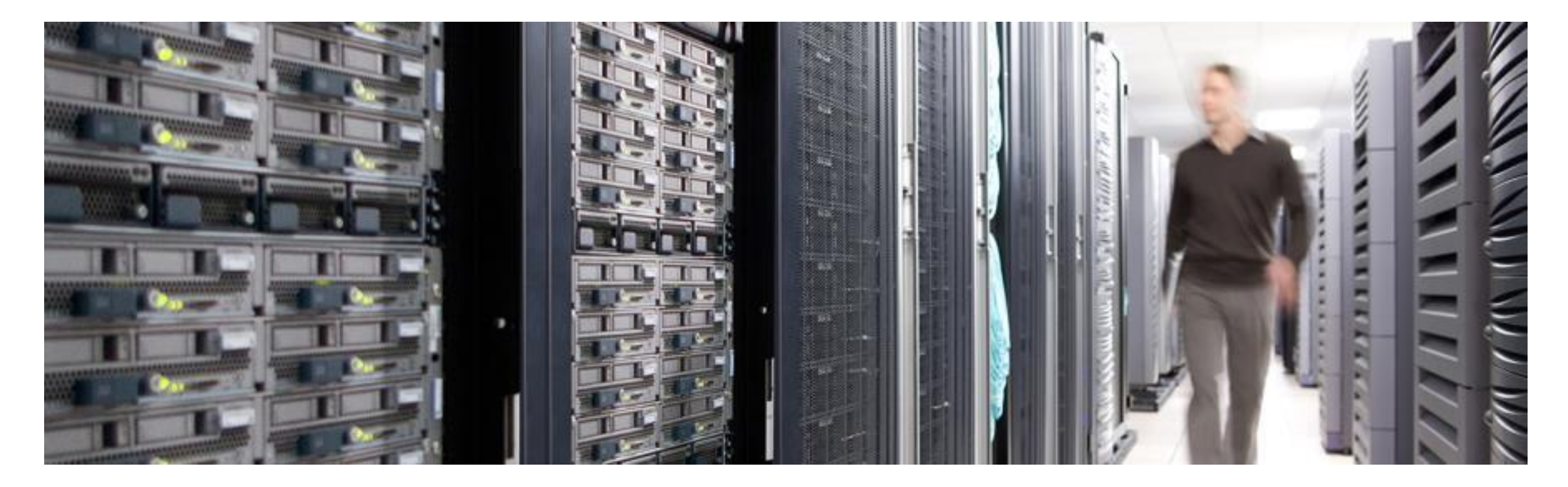

# ご参加ありがとうございましたアンケートにもご協力ください

# 

## ※注意 当資料と公式ドキュメントの内容に差異がある場合は、 公式ドキュメントの内容を正としてください